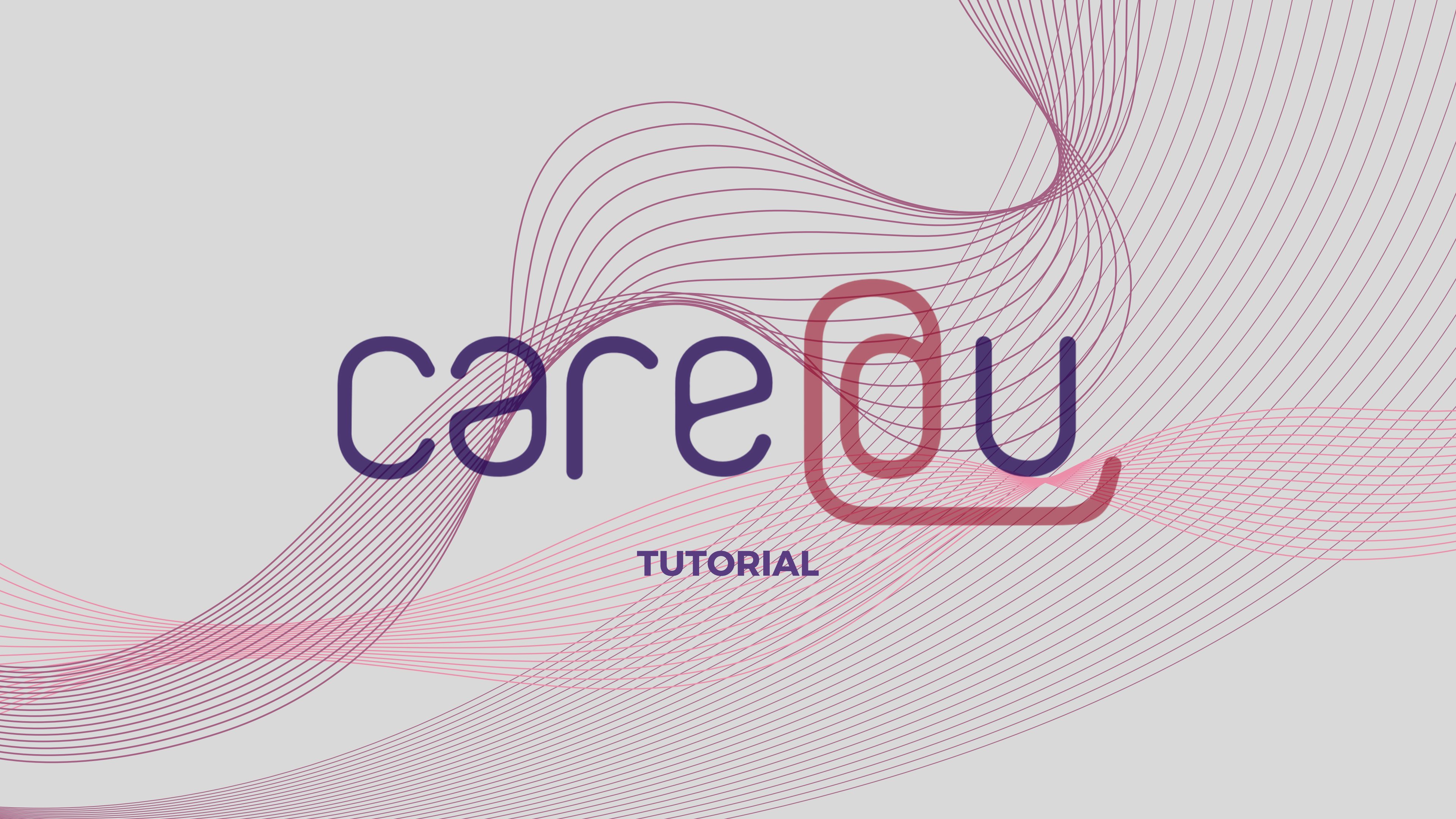

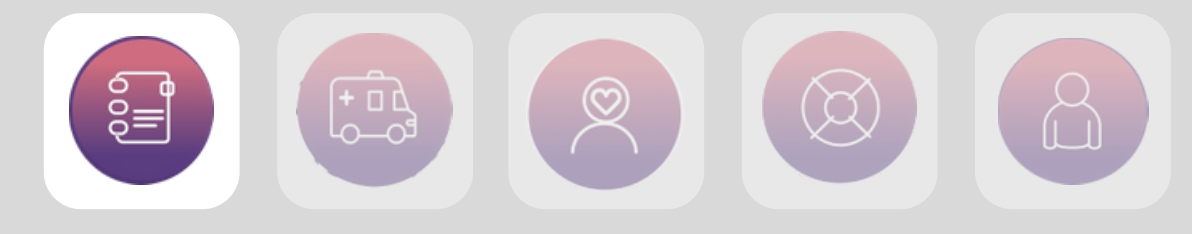

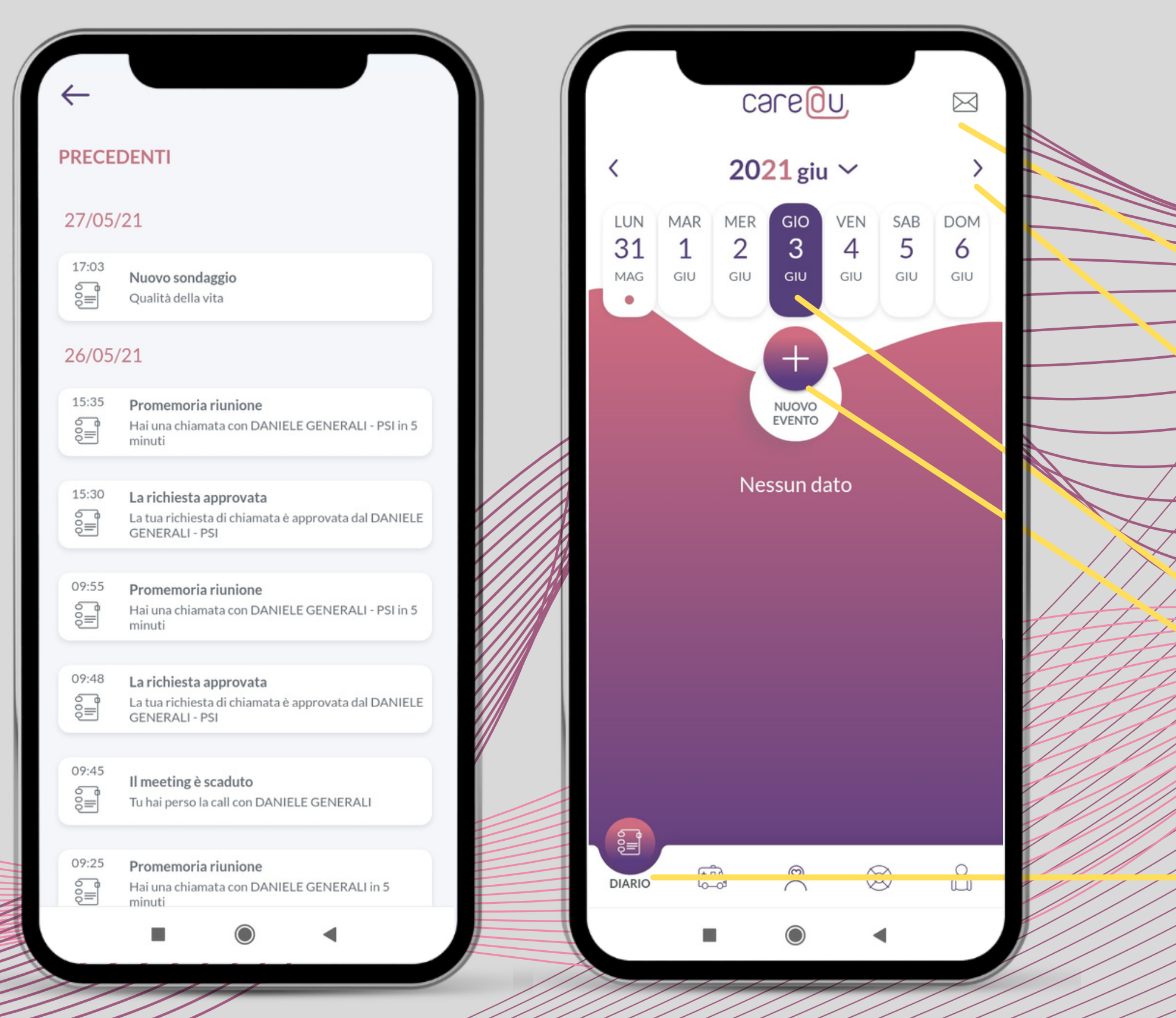

### **DIARIO DELLE ATTIVITÀ**

Il Diario delle attività è una delle principali sezioni presenti su care@YOU, nonché la prima ad essere visualizzata dopo aver effettuato l'accesso. Dall'alto verso il basso si trovano:

### • icona della bustina

rappresenta la cronologia del diario, ossia tutte le azioni svolte dall'utente (es. l'aggiunta di un sintomo) e tutte le notifiche comparse sul diario - vedi screen a destra;

### • <u>freccine di navigazione</u>

servono per spostarsi in avanti o in indietro nella navigazione del calendario, così da visualizzare gli eventi salvati nei giorni precedenti o successivi alla data odierna. I giorni per i quali è salvato un evento nel diario sono segnalati con il puntino rosa.

- data odierna, evidenziata in viola
- <u>simbolo +</u>

serve ad aggiungere un nuovo evento sul diario.

Al momento non sono ancora presenti eventi, come segnalato dalla scritta NESSUN DATO.

### • <u>voci di menù</u>

per navigare tra le varie sezioni dell'app

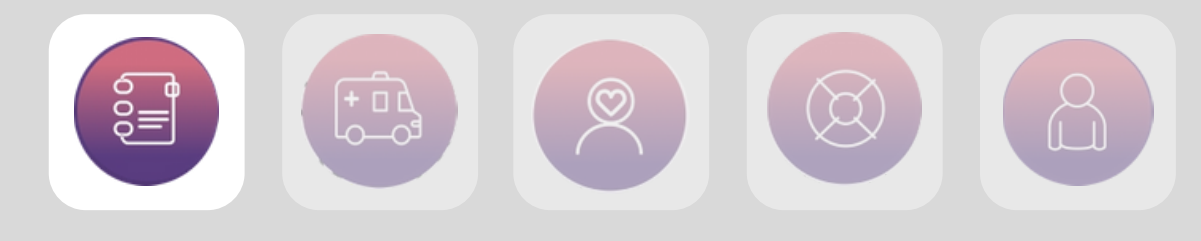

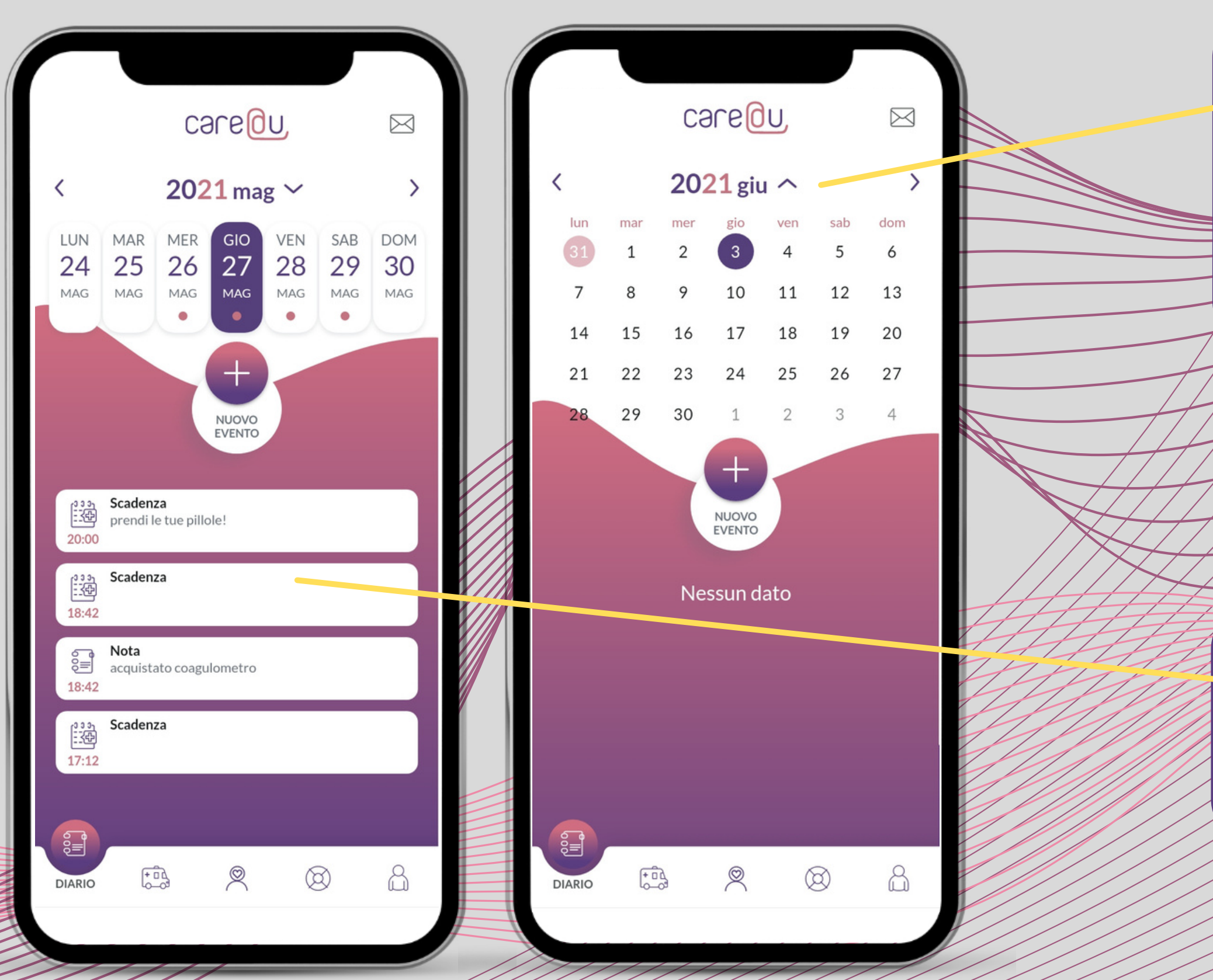

Oltre alle freccine di navigazione già illustrate, che permettono di scorrere avanti e indietro tra le date, la freccina rivolta verso il basso consente di aprire un calendario più ampio attraverso il quale navigare con più comodità in caso le date ricercate siano cronologicamente più lontane.

Selezionando ad esempio la data del 27 maggio, sotto la voce NUOVO EVENTO verranno visualizzati tutti gli eventi presenti per quel giorno (scadenze, note etc).

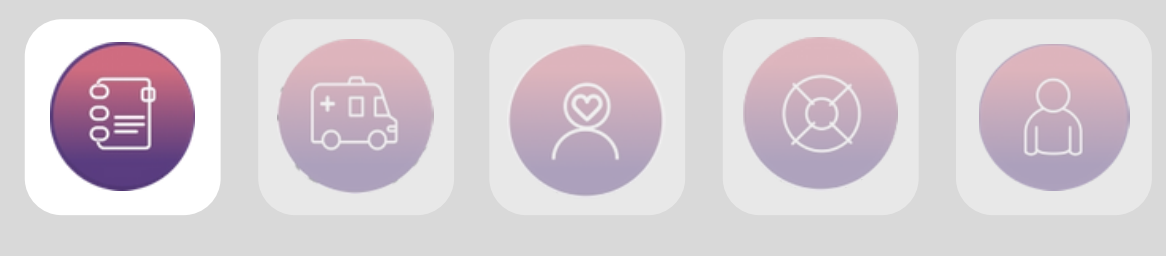

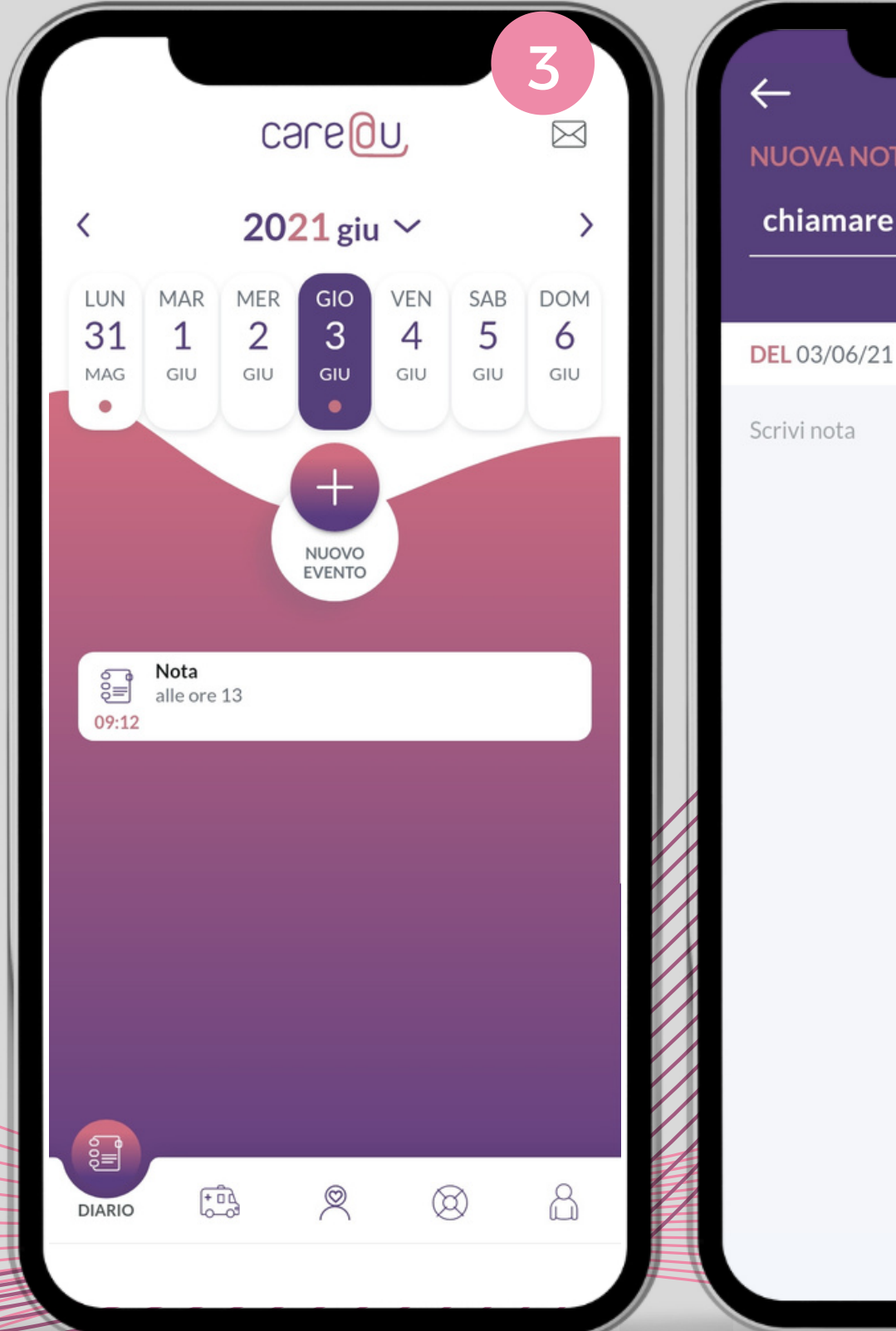

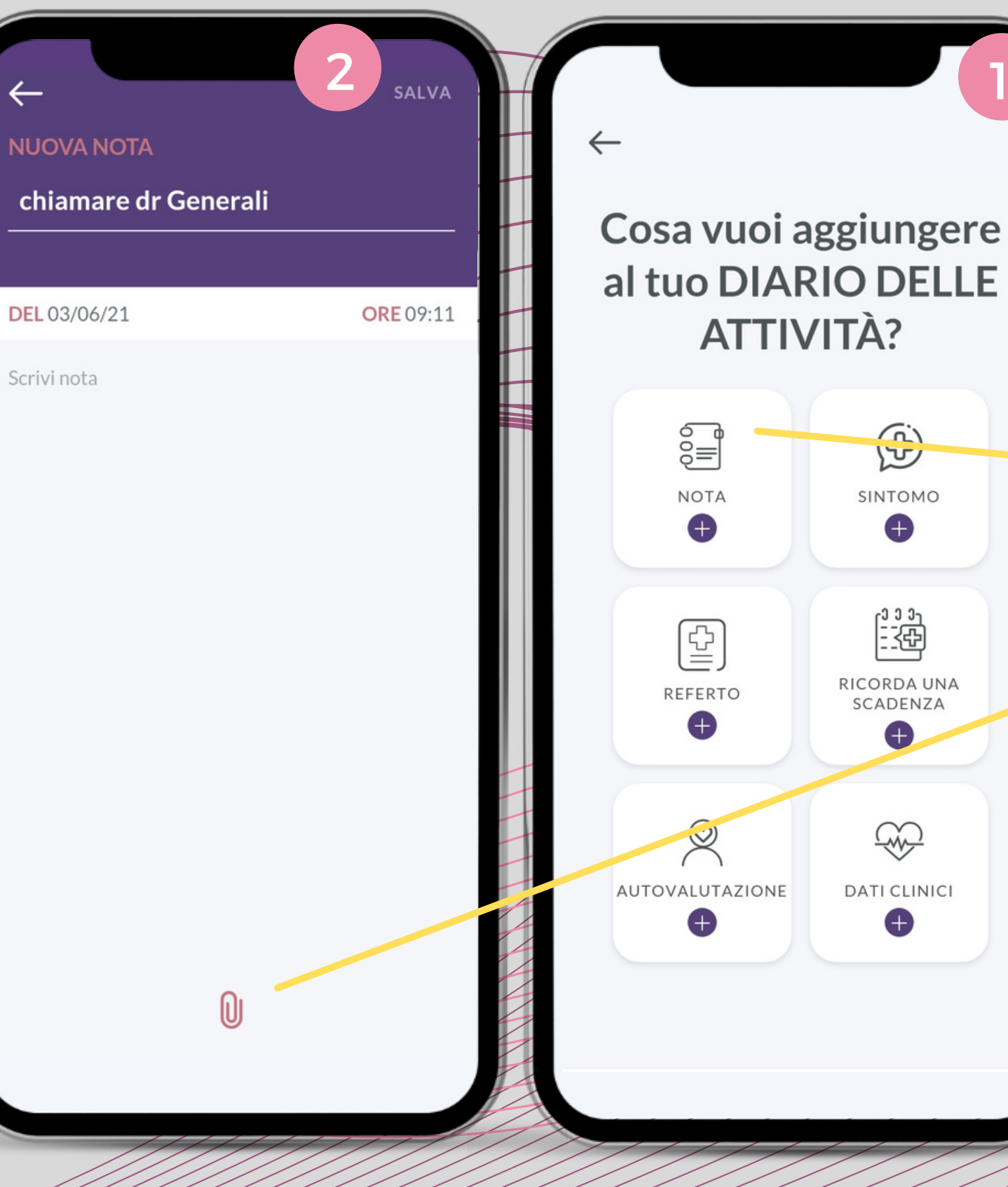

Cliccando sull'icona + NUOVO EVENTO si apre la schermata 1, dalla quale è possibile scegliere il tipo di evento da aggiungere al diario.

Scegliendo la prima voce del menù (NOTA) si aprirà la schemata 2, nella quale è possibile inserire il contenuto della propria nota. E' necessario inserire un titolo alla nota (sotto la voce NUOVA NOTA); se lo si desidera si può anche allegare un'immagine, cliccando sull'icona a forma di graffetta.

Dopo aver cliccato sul tasto SALVA in alto a destra (vedi schermata 2), la nota verrà visualizzata sul diario delle attività (vedi schermata 3).

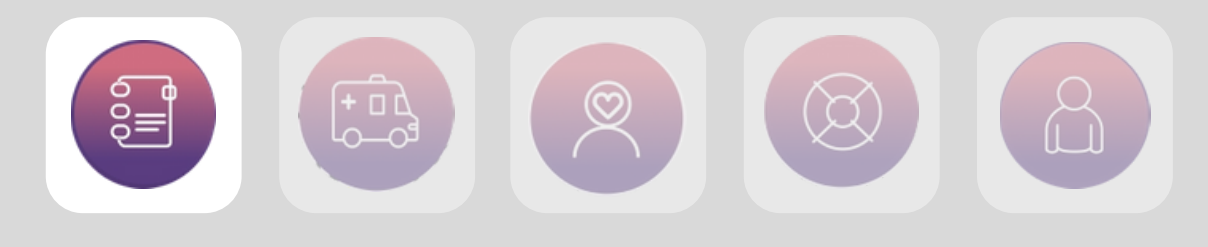

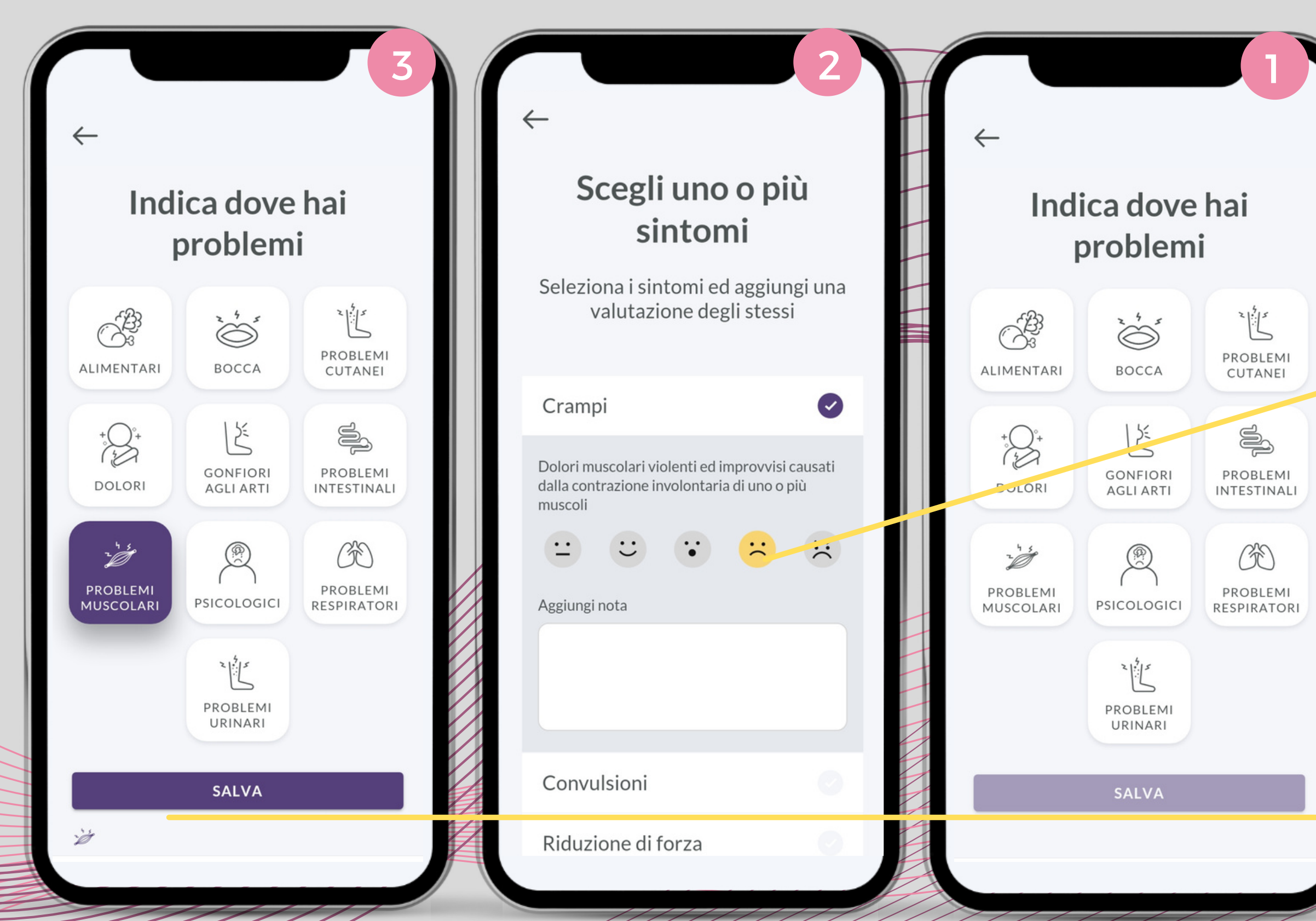

Scegliendo invece la voce SINTOMO dalla schermata che appare cliccando su NUOVO EVENTO è possibile aggiungere uno o più sintomi riscontrati, scegliendo il distretto corporeo tra quelli presenti nella schermata 1.

Selezionando ad esempio la voce DOLORI compariranno una serie di voci (CRAMPI, CONVULSIONI, RIDUZIONE DI FORZA etc) per le quali è possibile sia dare un'indicazione più precisa, aggiungendo del testo nel campo note, che specificare l'intensità del sintomo, utilizzando le apposite icone.

Una volta aggiunto un sintomo questo risulterà evidenziato in viola (schermata 3). A quel punto l'utente può scegliere se aggiungere altri sintomi o semplicemente cliccare su salva e uscire dalla pagina SINTOMI.

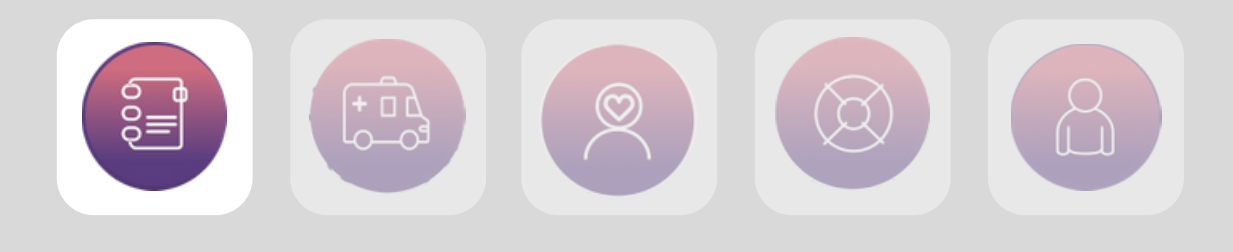

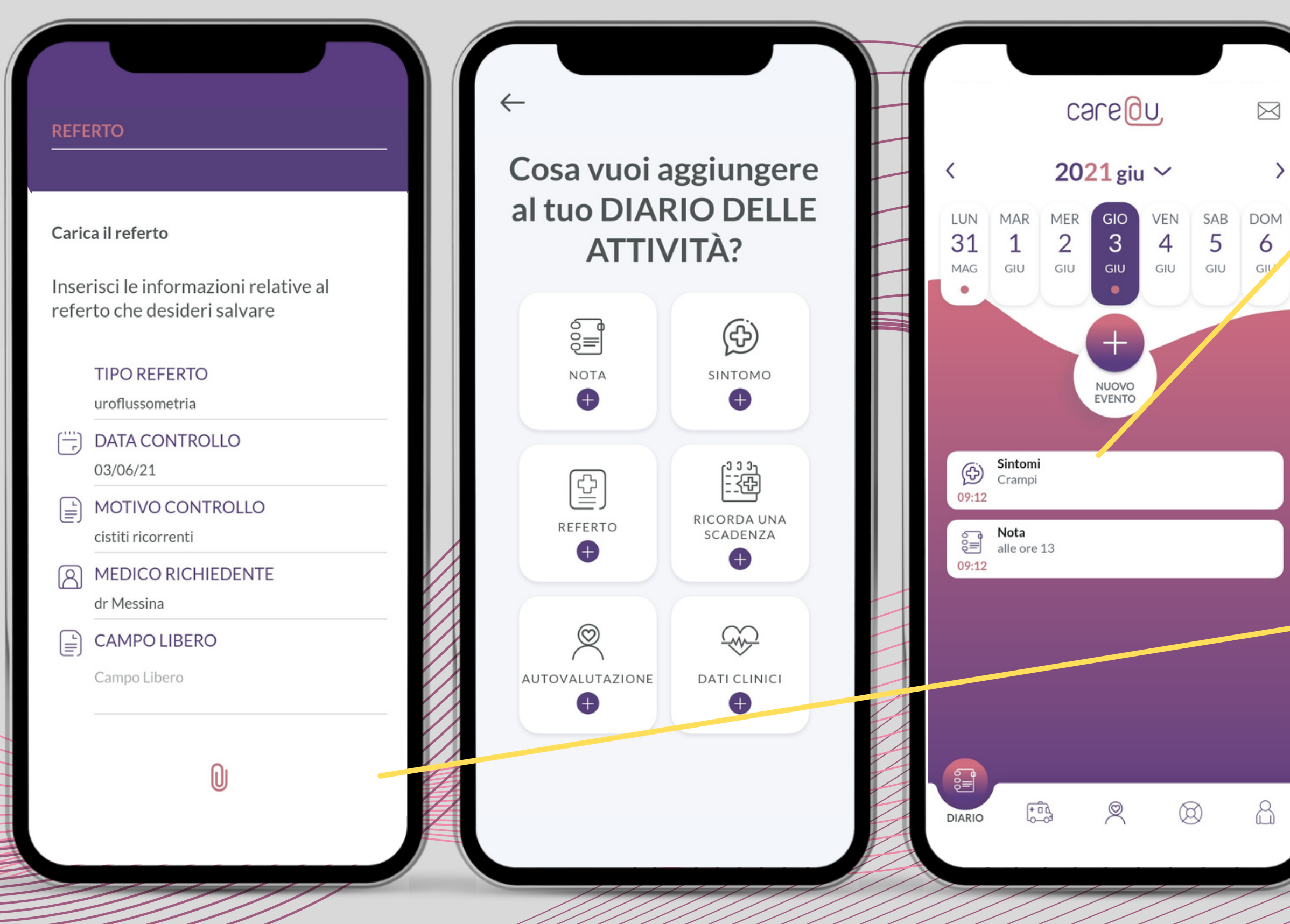

Come per la NOTA, una volta aggiunto un SINTOMO questo verrà riportato sull'homepage del diario delle attività (vedi schermata 1)

Dopo NOTA e SINTOMO, alla voce NUOVO EVENTO c'è l'opzione CARICA REFERTO (schermata 2). Cliccandoci compare la schermata 3, nella quale è possibile aggiungere tutti i dati relativi al referto (data, tipologica, motivo del controllo, nome del medico richiedente etc) e allegare una foto del referto, cliccando sull'icona a forma di graffetta.

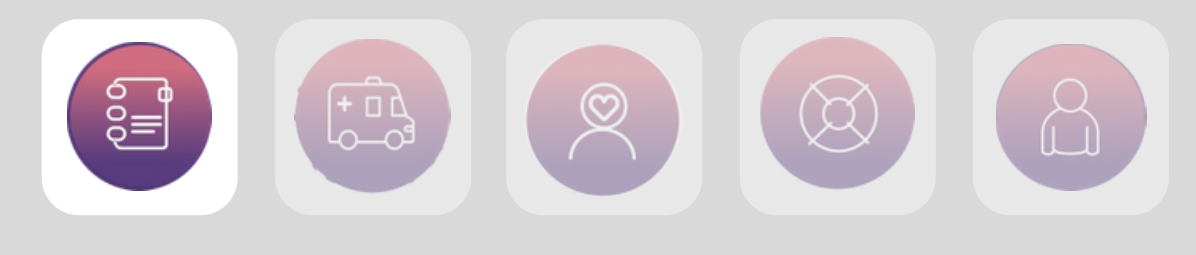

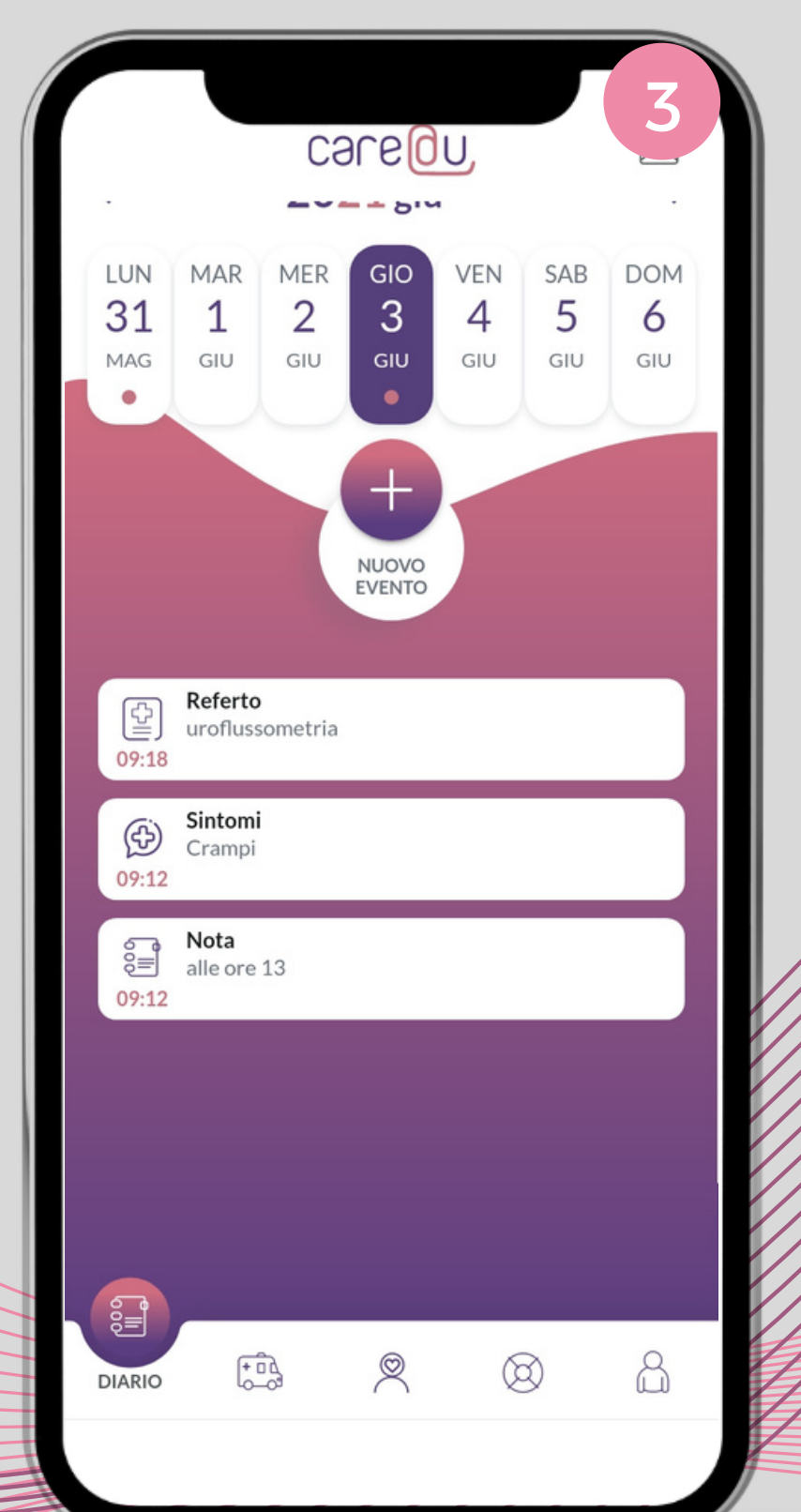

| ← 2 Salva<br>REFERTO                   | ←<br>REFERTO                                                          |
|----------------------------------------|-----------------------------------------------------------------------|
| referto che desideri salvare           |                                                                       |
| TIPO REFERTO<br>uroflussometria        | Carica il referto                                                     |
| DATA CONTROLLO<br>03/06/21             | Inserisci le informazioni relative al<br>referto che desideri salvare |
| MOTIVO CONTROLLO<br>cistiti ricorrenti | TIPO REFERTO<br>uroflussometria                                       |
| MEDICO RICHIEDENTE<br>dr Messina       | DATA CONTROLLO<br>03/06/21                                            |
| CAMPO LIBERO<br>Campo Libero           | MOTIVO CONTROLLO<br>cistiti ricorrenti                                |
|                                        |                                                                       |
|                                        | FAI FOTO                                                              |
|                                        | VAI ALLA GALLERIA FOTO                                                |
|                                        | APRI ULTIMA IMMAGINE                                                  |
|                                        | CANCELLA                                                              |
|                                        |                                                                       |

Salva

Cliccando sull'icona a forma di graffetta appare la schemata 1, dalla quale è possibile caricare il referto desiderato sotto forma di immagine, scattando una foto o caricandone una già presente in galleria.

Una volta effettuato l'upload, il file allegato è visibile in anteprima sotto la voce FILE ALLEGATI. Cliccando infine su SALVA, in alto a destra, il referto risulterà correttamente inserito e verrà quindi segnalato insieme agli altri eventi sul diario delle attività (schemata 3).

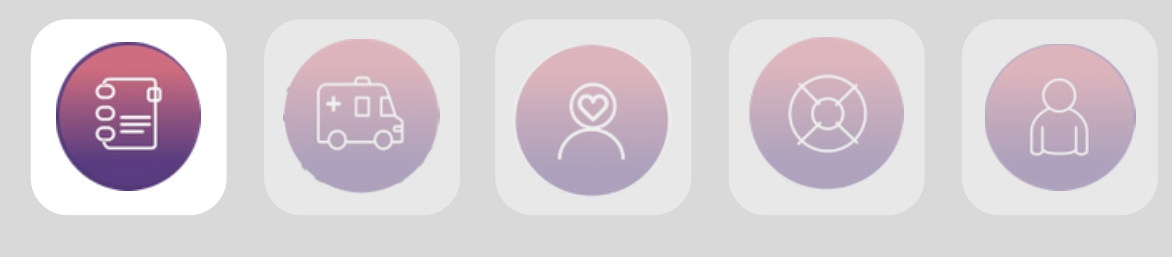

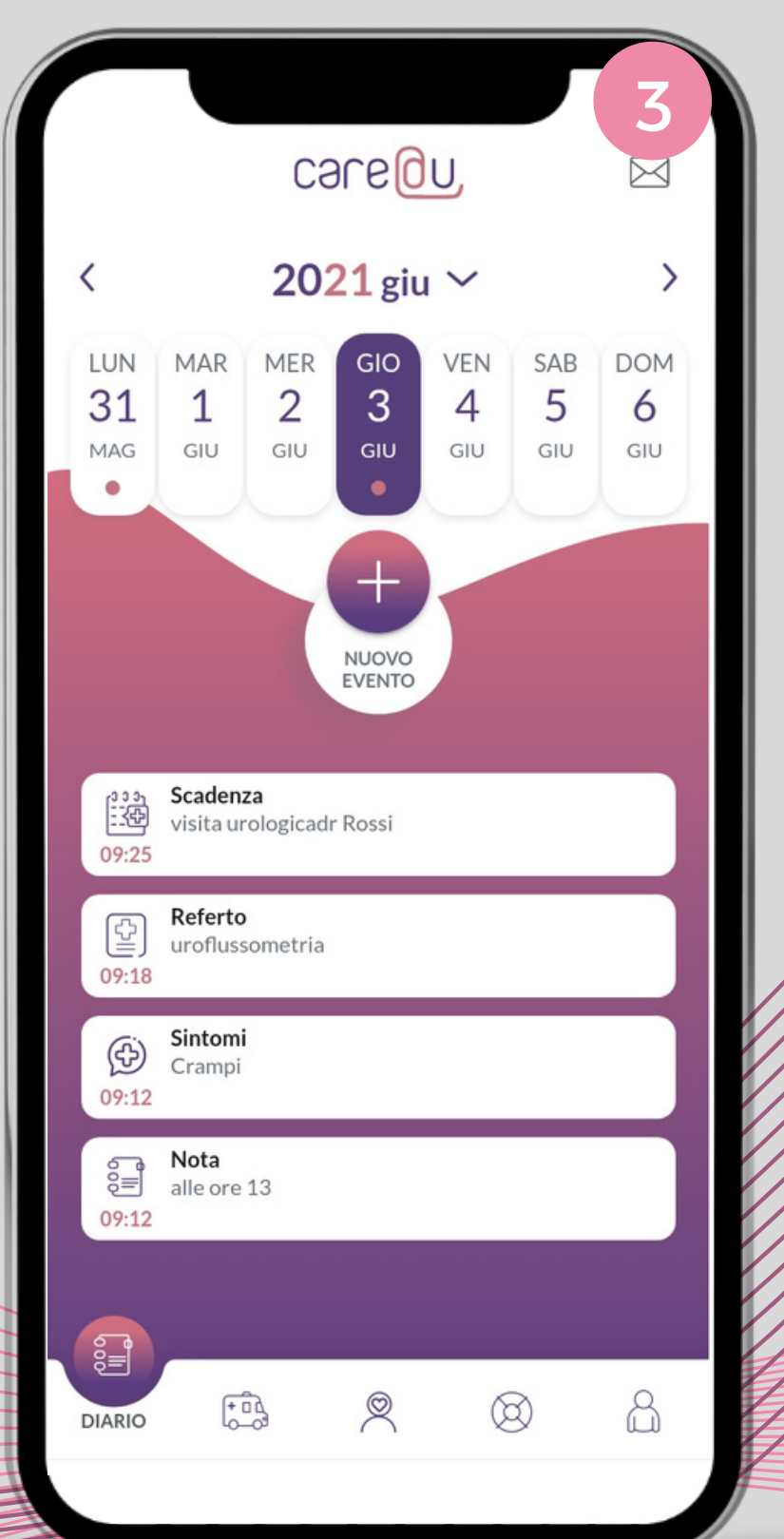

| ← Salva                | $\leftarrow$                        |
|------------------------|-------------------------------------|
| SCADENZA DEL           | SCADENZA DEL                        |
| 03 giugno 2021 📋       | 03 giugno 2021                      |
|                        |                                     |
| ORARIO                 | () ORARIO                           |
| 09:25                  | 09:25                               |
| MOTIVO                 | MOTIVO<br>visita urologica          |
| NOMINATIVO<br>dr Rossi | Rossi                               |
| SELEZIONE              | PRESSO<br>Clicca qui per modificare |
| 1 ora prima            | NOTE ESPLICATIVE                    |
| 2 ore prima            | PROMEMORIA<br>1 ora prima           |
| 3 ore prima            |                                     |

 $\square$ 

Come mostrato dalla schermata 1, cliccando su RICORDA UNA SCADENZA dalla sezione NUOVO EVENTO, compare una scheda in cui inserire tutti i dettagli della scadenza da ricordare: data, orario, motivo etc.

Cliccando poi sulla voce PROMEMORIA in basso, l'utente vedrà apparire il contenuto della schermata 2: in questo modo è possibile stabilire se e quando far arrivare all'utente una notifica che gli ricordi la scadenza.

La schermata 3 mostra infine la scadenza correttamente salvata sul diario delle attività.

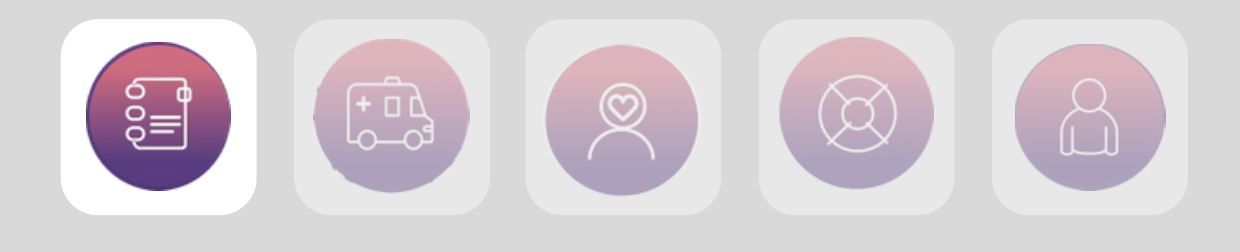

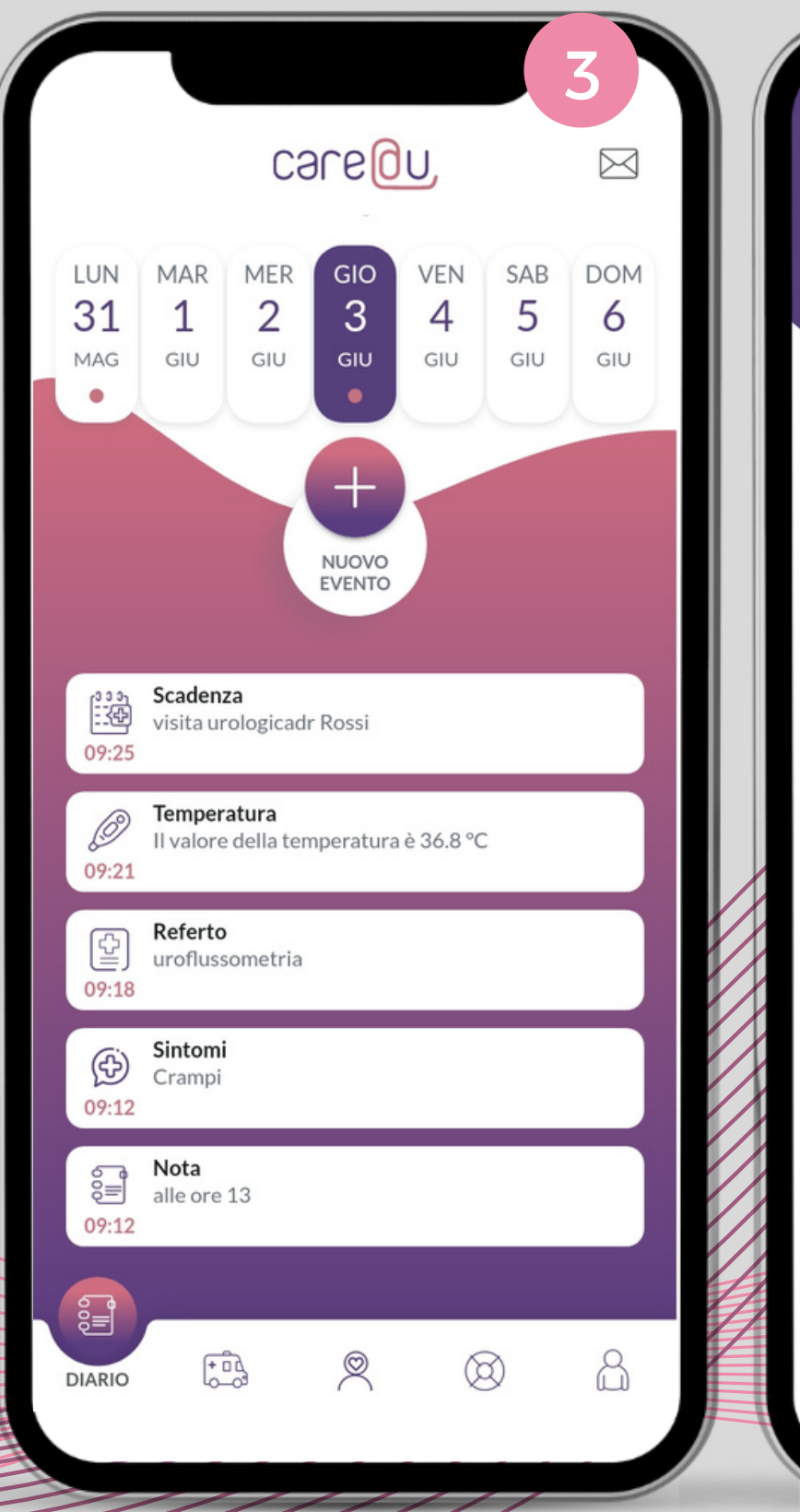

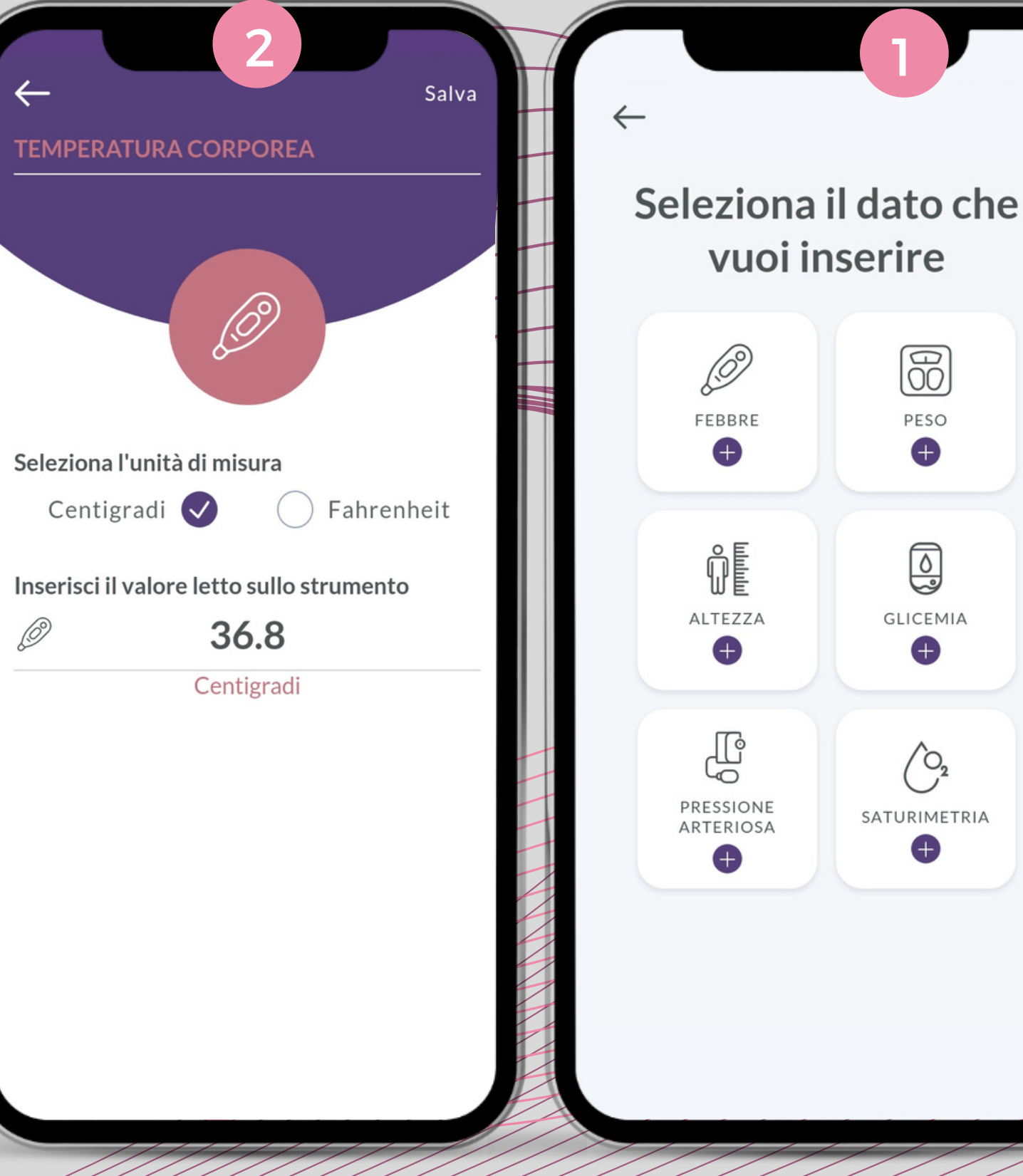

Nel diario delle attività è possibile anche salvare uno o più dati clinici, a scelta tra quelli indicati nella schermata 1 (misurazione della temperatura corporea, peso, altezza, glicemia, pressione e saturimetria.

Cliccando ad esempio su FEBBRE comparirà la schermata 2, in cui inserire il valore letto sul termometro.

Dopo aver cliccato su SALVA in alto a destra, il valore inserito risulterà visibile sull'homepage del diario.

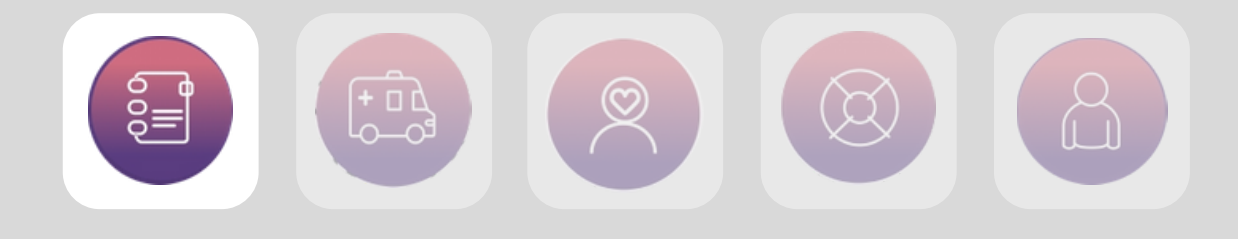

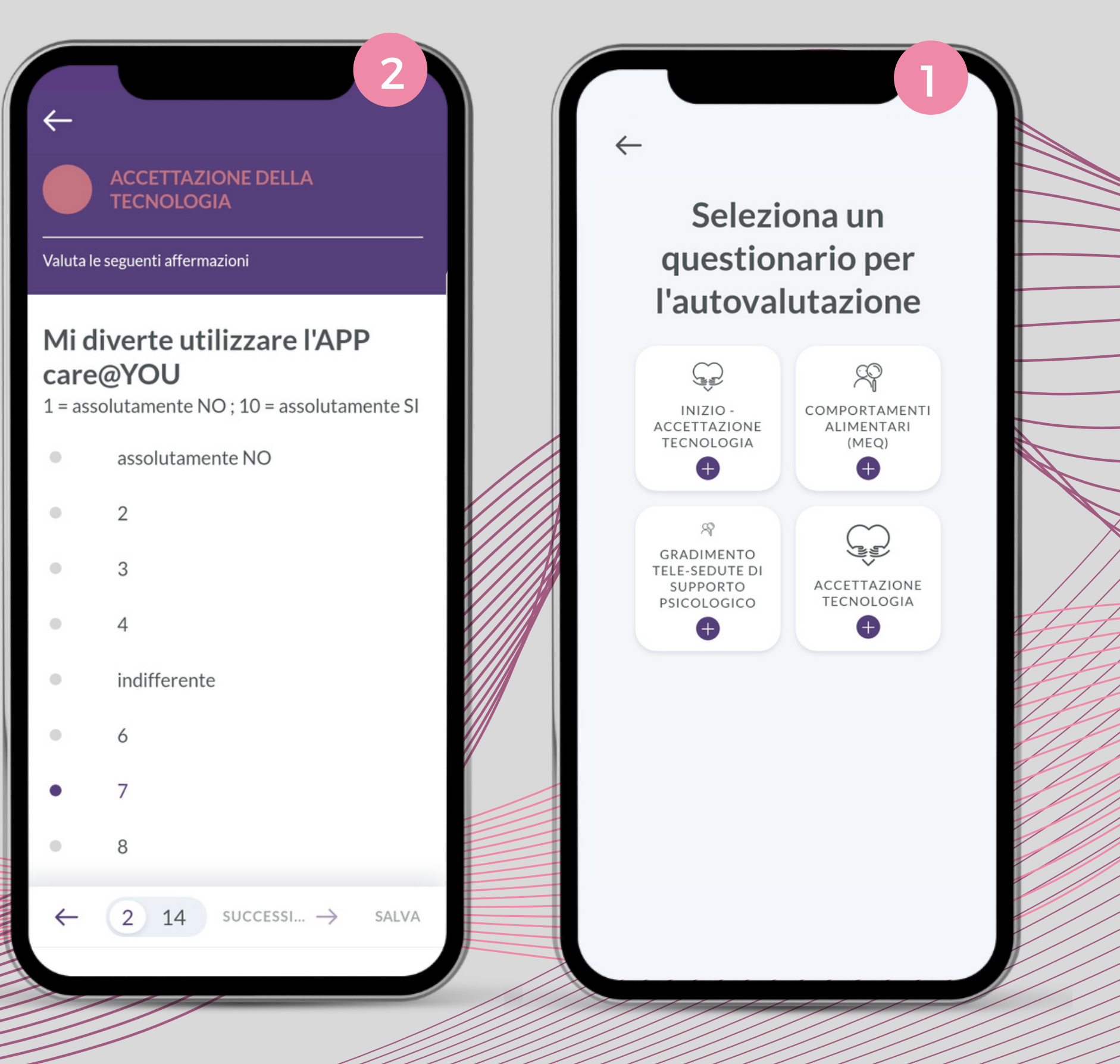

Infine, nella sezione AUTOVALUTAZIONE, sono presentii questionari messi a disposizione per l'utente; per questo paziente di prova sono presenti quattro questionari per l'autovalutazione dei comportamenti alimentari, del rapporto con la tecnologia e sul gradimento delle sedute di supporto psicologico.

Nella schermata 2, un esempio delle domande incluse nel questionario sull'accettazione della tecnologia.

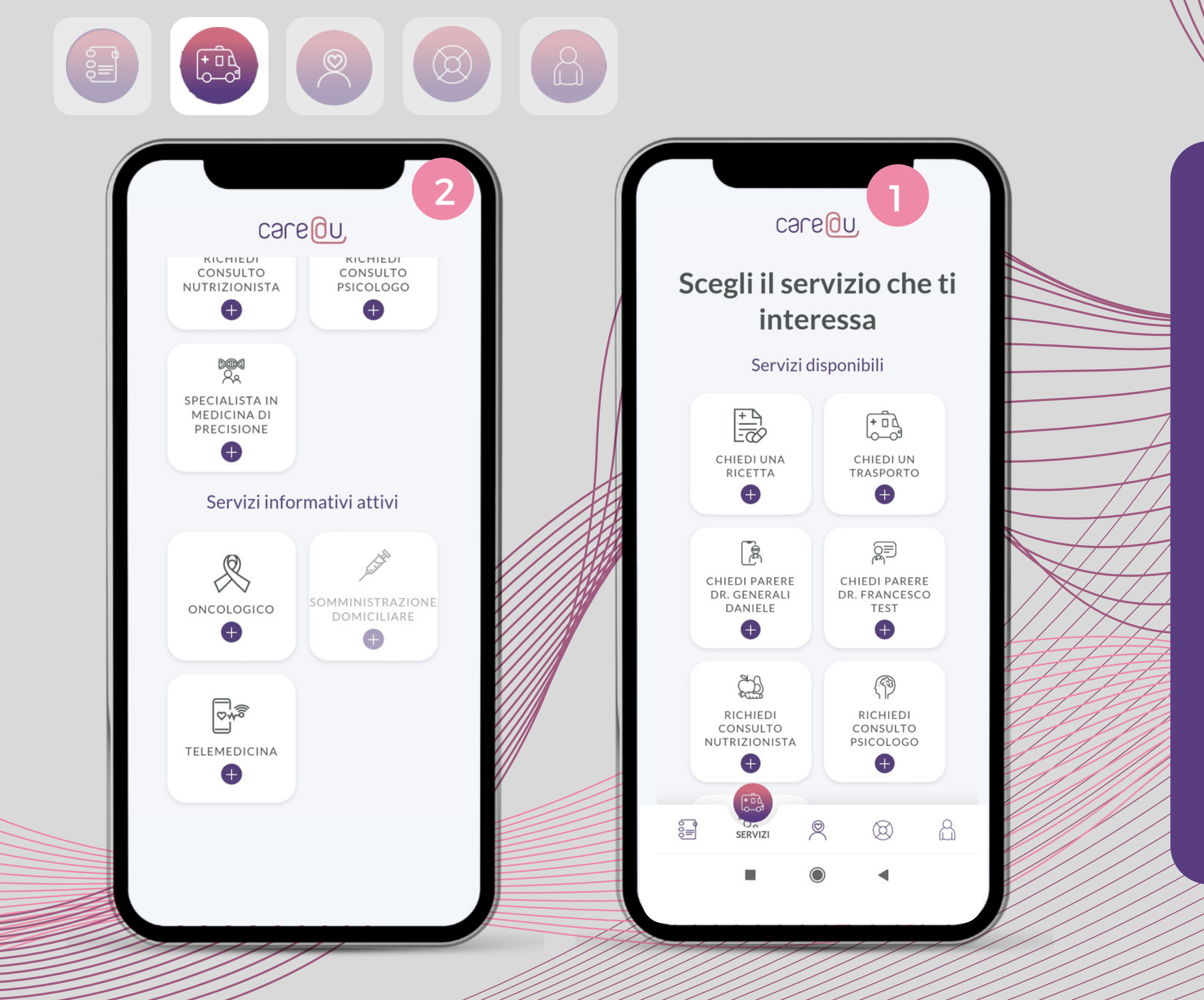

### SERVIZI

La seconda voce di menù dell'app care@YOU è SERVIZI. Tutti i servizi previsti sono elencati nelle due schermate al lato.

I servizi CHIEDI UNA RICETTA, CHIEDI UN TRASPORTO e CHIEDI PARERE sono disponibili gratuitamente per tutti i profili. I servizi RICHIEDI CONSULTO, SPECIALISTA IN MED. DI PRECISIONE, TELEMEDICINA, ONCOLOGICO E SOMMINISTRAZIONE DOMICILIARE sono invece servizi riservati agli utenti GOLD.

In particolare, gli ultimi tre servizi elencati (TELEMEDICINA, ONCOLOGICO, SOMMINISTRAZIONE), a differenza dei CONSULTI, che possono essere liberamente richiesti dal paziente - purché GOLD -, prevedono l'attivazione da parte dell'operatore sanitario.

Nel caso del servizio ONCOLOGICO, ad esempio, è uno degli operatori sanitari legati al paziente a dover segnalare l'utente come paziente oncologico affinché possa vederne i contenuti.

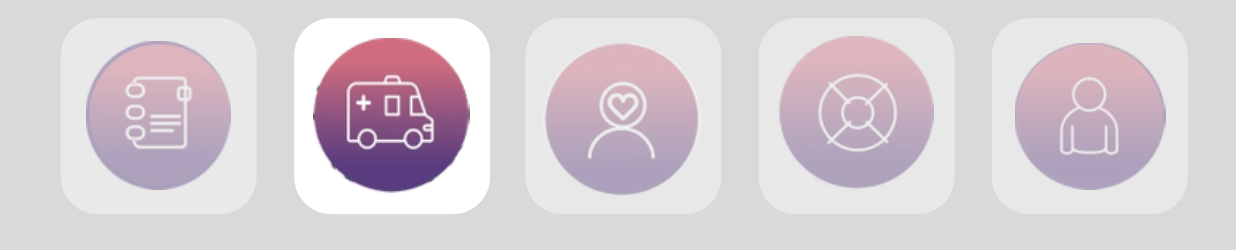

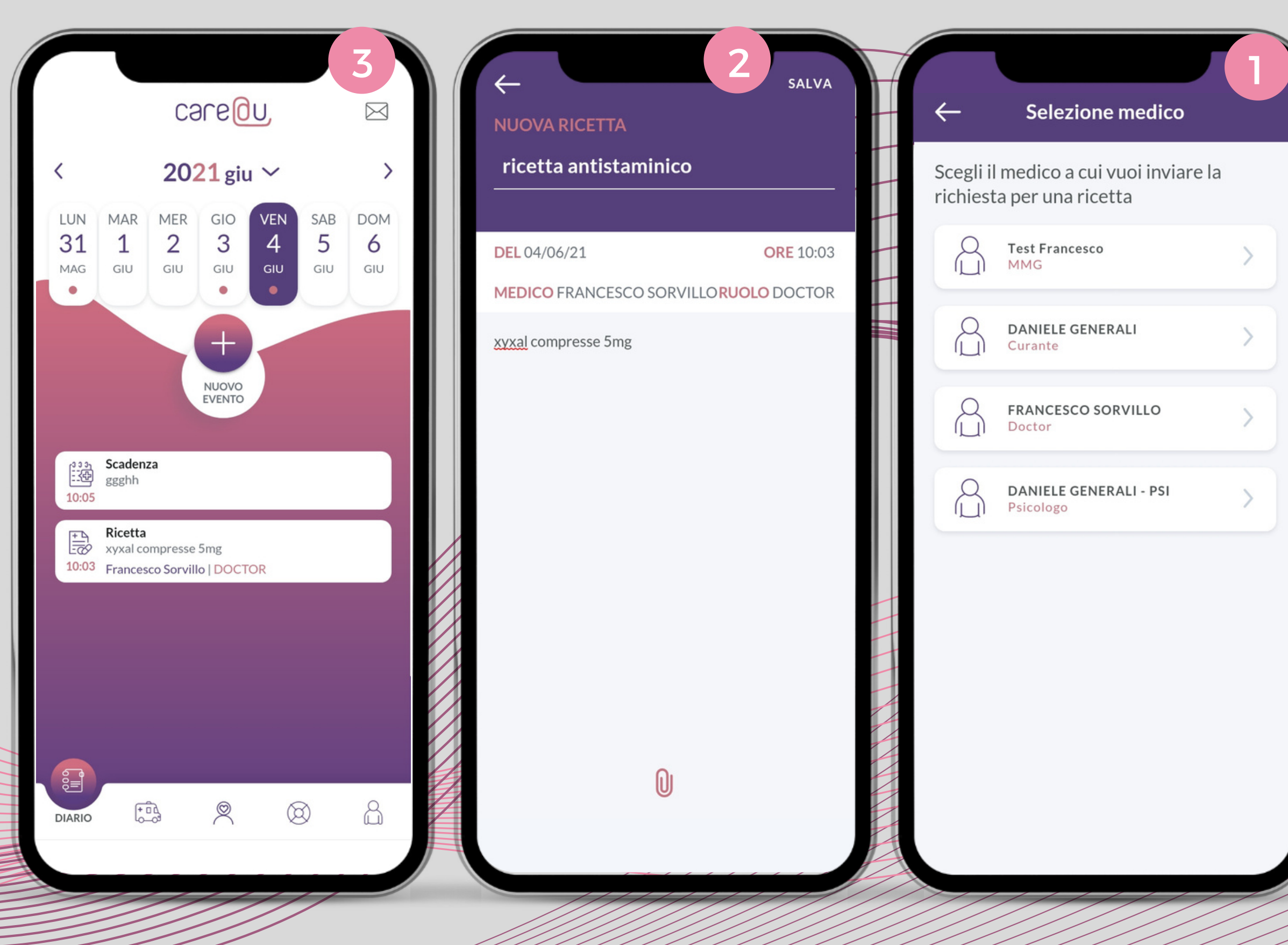

Selezionando la voce CHIEDI UNA RICETTA comparirà la schermata 1, dalla quale è possibile selezionare il nominativo del medico a cui far arrivare la richiesta in questione. Ciascun utente vedrà nell'elenco solo i medici o gli specialisti collegati al suo profilo, tra cui il medico che lo ha invitato ad accedere al servizio care@YOU.

Dopo aver scelto uno dei medici in elenco, dalla schermata 2 sarà possibile inserire i dettagli della richiesta di ricetta; dopodiché, cliccando su SALVA in alto a destra, la richiesta apparirà sull'homepage del diario delle attività (schermata 3) e verrà contestualmente segnalata al medico di riferimento.

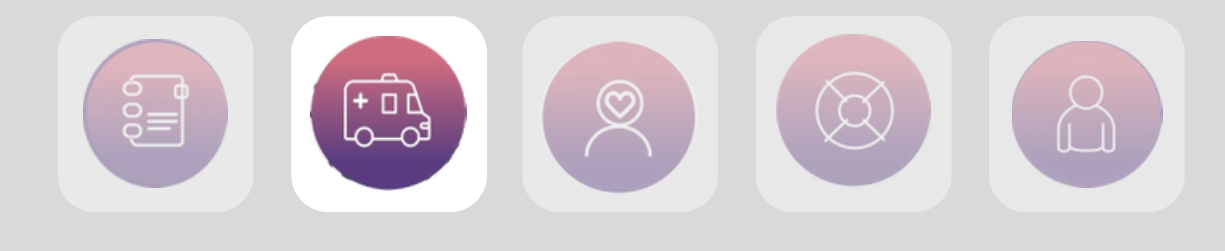

| <ul> <li>Scegli Nutrizionista</li> <li>KATIA NAIBO<br/>Specializzazione<br/>BIOLOGA-NUTRIZIONISTA</li> </ul> | CHIEDI PARERE DR. FRANCE                                   | SALVA<br>SCO TEST  | TRAS<br>04 gi | PORTO DEL<br>iugno 2021                                                                                                    | Ē                     |
|----------------------------------------------------------------------------------------------------|------------------------------------------------------------|--------------------|---------------|----------------------------------------------------------------------------------------------------|-----------------------|
|                                                                                                    | DEL 04/06/21<br>posso assumere xyxal e <u>ciproxin</u> ins | ORE 10:08<br>ieme? |               | SERVIZIO DI TRASPORTO<br>CROCE ROSSA - trasporto con<br>AMBULANZA a 2 soccorritori<br>Costo<br>SERVIZIO "ASPETTAMI"<br>Vuoi attivare il servizio per il ritorr<br>ORARIO INCONTRO<br><b>10:06</b><br>LUOGO DI PARTENZA<br>viale certosa 26 milano | ><br>35,00 €<br>no? № |
|                                                                                                    | 0                                                          |                    | 0             | DESTINAZIONE<br>grande ospeda metropolitano Nigu<br>Milano<br>NOTE ESPLICATIVE                                                                                                    | Juarda                |

### richiedi un trasporto

il servizio, disponiibile per tutti i profili, prevede la possibilità di prenotare un trasporto verso una struttura sanitaria. Il costo del servizio dipende dalle eventuali convenzioni stipulate tra MEDnoTE e gli enti responsabili del trasporto. In virtù di queste convenzioni gli utenti premium potranno accedere al servizio a condizioni economiche particolari (schermata 1);

### <u>chiedi parere a...</u>

da quest'area del menù SERVIZI è possibile inviare una richiesta diretta ad uno dei medici associati al proprio profilo; alla richiesta scritta è possibile anche allegare una foto, cliccando sull'icona in basso a forma di graffetta (schermata 2). E' un servizio attivo per tutti i profili (free, silver e gold) ed è gratuito;

### richiedi consulto

questa voce del menù SERVIZI consente di prenotare un video-consulto con uno specialista (psicologo o nutrizionista) che, una volta fissato, avverrà sempre tramite app care@YOU (schermata 3). Il servizio è consentito solo agli utenti con profilo GOLD. Il costo del consulto è stabilito dell'operatore sanitario al quale viene richiesto.

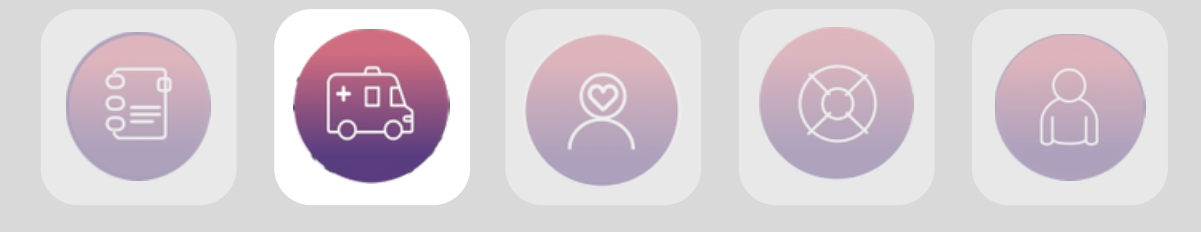

### $\leftarrow$

### Terapia standard per

Nausea lieve Nausea intensa e/o vomito

### Linee guida generali

- Sciacqui del cavo orale con acqua e bicarbonato.
- Assunzione di almeno 1,5/2 litri di liquidi al giorno.

Prosecuzione delle terapie in atto come da indicazioni del terapeuta.

## Farmaci da utilizzarsi dopo il contatto con il medico

Ciproxin cpr 500 mg 1 compressa a seconda delle indicazioni del medico

Sporanox S.O. a seconda delle indicazioni del medico

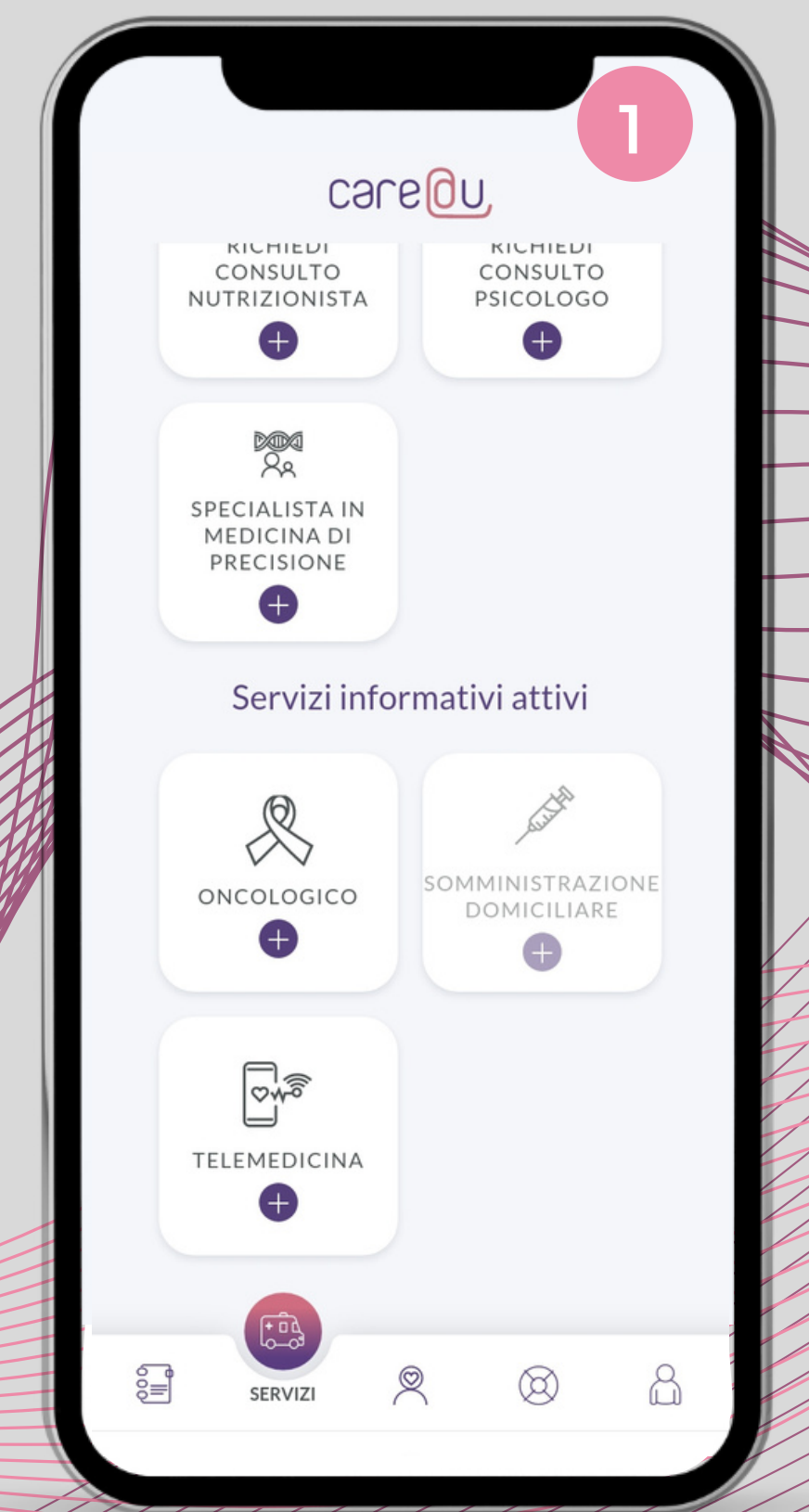

### specialista in medicina di precisione

questo servizio consente di richiedere un consulto con un medico in grado di fornire un parere altamente specializzato, ad esempio l'interpretazione di un test diagnostico di precisione;

#### <u>oncologico</u>

allo stato attuale il servizio include alcune informazioni utili per la gestione del paziente oncologico;

### somministrazione domiciliare

è un servizio accessibile ai soli pazienti con profilo GOLD, selezionati dallo specialista in base a specifiche peculiarità di cura del paziente stesso. Il servizio, il cui sviluppo verrà completato nell'arco del 2021, consentirà di gestire la pianificazione delle sedute extra-ospedaliare di somministrazione dei farmaci oncologici.

### telemedicina

prevede la possibilità di collegare l'app ad alcuni dispositivi in grado di rilevare alcuni dati clinici (es. temperatura corporea, glicemia, saturimetria) e salvarli direttamente nel diario delle attività, senza che l'utente debba inserirli manualmente.

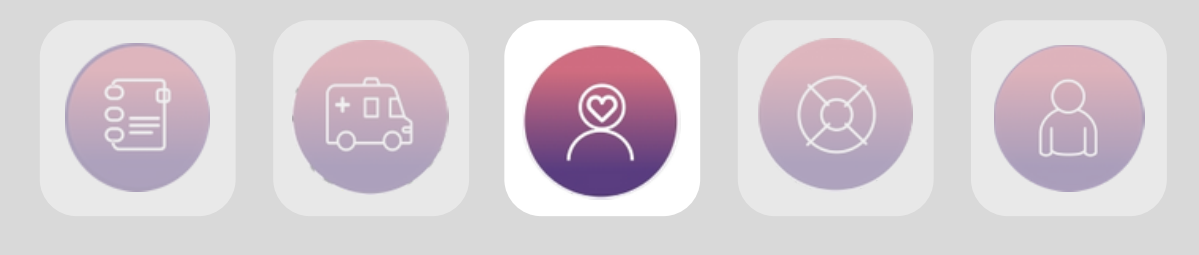

Inserimento di terapie

### Inserisci le tue terapie in maniera manuale e immediata

96

AGGIUNGI TERAPIA

### Hai bisogno di aiuto per inserire le terapie?

Compiliamo noi il tuo piano di assunzione farmaci

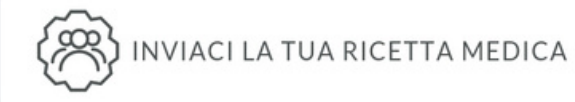

| ← Piano Assunzione Farma                                                                                                    | car               | eQu,                                     |                          |
|----------------------------------------------------------------------------------------------------|-------------------|------------------------------------------|--------------------------|
| < 07/06/21 Lunedì                                                                                                    | >                 | Sei nell'are                             | ea SelfCaro              |
| ADERENZA TERAPEUTICA<br>SETTIMANALE<br>100%                                                                                                    | n/a               | 180 cm<br>ALTEZZA<br>26,9<br>BMI 15 18.5 | 26.9<br>25 30            |
| 50%<br>0%                                                                                                    |                   | PIANO<br>ASSUNZIONE<br>FARMACI           | ALLERGIE<br>INTOLLERANZE |
| Nessun dato                                                                                                    |                   | FATTORI DI<br>RISCHIO                    | STILE DI VITA            |
| La rapida evoluzione in oncologia delle te<br>bersaglio molecolare: Programma Mo<br>il Progetto è svolto con il contributo di<br><b>UNOVARTIS</b> | erapie a<br>ozart | ACCEDIA                                  | L NEGOZIO ONLINE         |

### SELFCARE

La terza voce di menù dell'app, SELFCARE, si apre con la schermata numero 1. In alto sono riassunti i dati antropometrici dell'utente: altezza, peso e BMI. Subito sotto si aprono 5 sezioni: PIANO ASSUNZIONE FARMACI, ALLERGIE E INTOLLERANZE, FATTORI DI RISCHIO, STILE DI VITA e NEGOZIO ONLINE.

Cliccando su PIANO ASSUNZIONE FARMACI si aprirà la schermata numero 2.

Al momento dell'installazione il piano di assunzione farmaci del paziente è vuoto (schermata 2).

Per aggiungere il piano terapeutico è sufficiente cliccare sull'icona forma di + in alto a destra: si aprirà la schermata numero 3.

L'inserimento può essere fatto dal paziente stesso, cliccando su AGGIUNGI TERAPIA, oppure è possibile richiedere l'inserimento da parte di un operatore sanitario (funzionalità presente solo per il profilo PREMIUM GOLD).

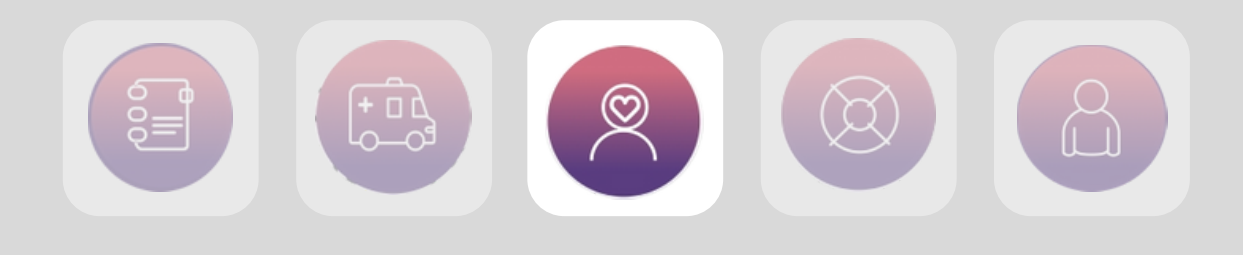

| alle<br>Rinite allergica e vasomotoria                        | <u>XYZ</u><br>Levocetirizina UCB PHARMA SpA XYZAL 20<br>cpr riv 5 mg   | ← Nuova Terapia                                                    |
|---------------------------------------------------------------|------------------------------------------------------------------------|--------------------------------------------------------------------|
| Dermatite <b>alle</b> rgica da contatto                       | Levocetirizina UCB PHARMA SpA <b>XYZ</b> AL<br>orale gtt 20 ml 5 mg/ml | NOME DEL FARMACO<br>Inserisci nome e dosaggio<br>MOTIVO ASSUNZIONE |
|                                                               |                                                                        | Inserisci motivo                                                   |
|                                                               |                                                                        | POSOLOGIA<br>PERIODICITÀ ASSUNZIONE<br>Periodicità                 |
|                                                               |                                                                        | Giorni specifici dalla settimana                                   |
| > alle allegato allego 🌵                                      | > xyz xyxal V                                                          | Selezione FREQUENZA ASSUNZIONE                                     |
| $q^{1} w^{2} e^{3} r^{4} t^{5} y^{6} u^{7} i^{8} o^{9} p^{0}$ | $q^{1} w^{2} e^{3} r^{4} t^{5} y^{6} u^{7} i^{8} o^{9} p^{0}$          | Selezione                                                          |
| asdfghjkl<br>↑zxcvbnm ⊗                                       | asdfghjkl<br>↑zxcvbnm ∝                                                | DATA DI INIZIO<br>Selezione                                        |
| ?123 , ☺ . →                                                  | ?123 , ☺ . →                                                           | <b>DURATA</b><br>Selezione                                         |
|                                                               |                                                                        |                                                                    |

Scegliendo la voce ACCIUNCI TERAPIA si aprirà la schermata 1, nella quale indicare tutti i dettagli relativi alla terapia. Come mostrato dalla schermata 2, inserendo anche solo le prime lettere del farmaco sotto la voce NOME DEL FARMACO, l'app suggerirà le possibili voci da aggiungere.

Lo stesso meccanismo di "suggerimento" della risposta illustrato per il nome del farmaco è valido anche per la motivazione relativa all'assunzione (schermata 3).

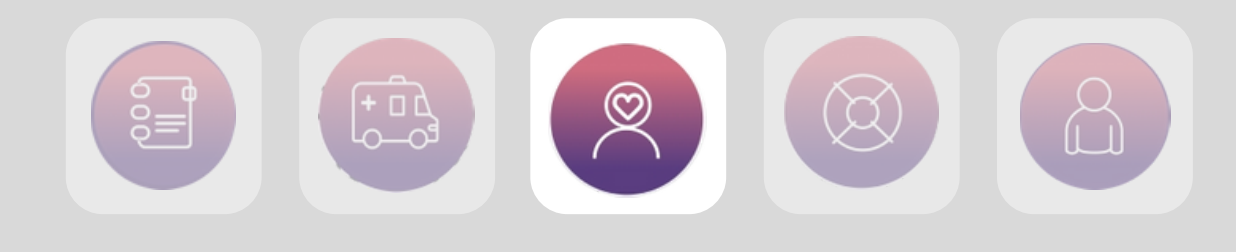

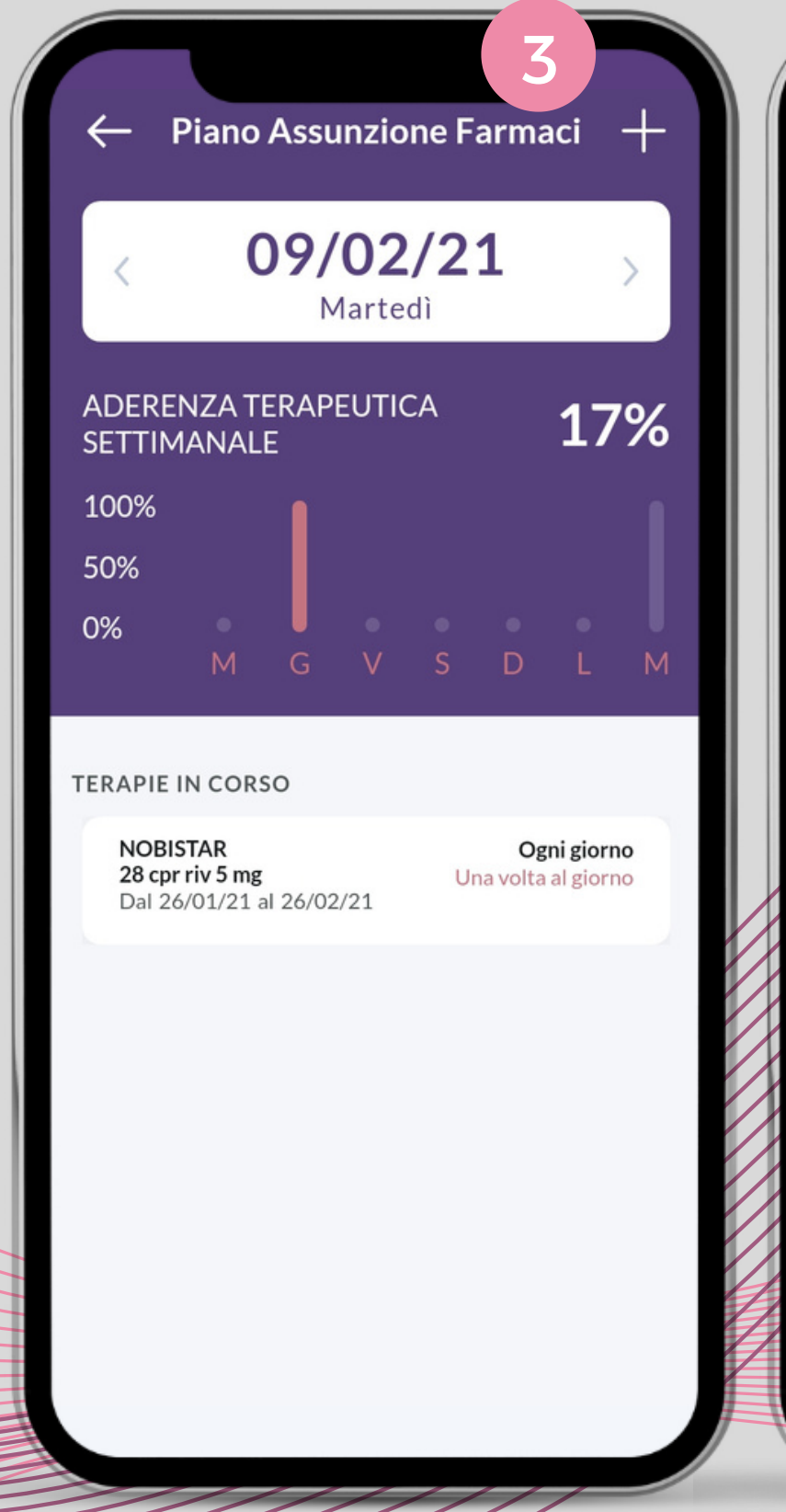

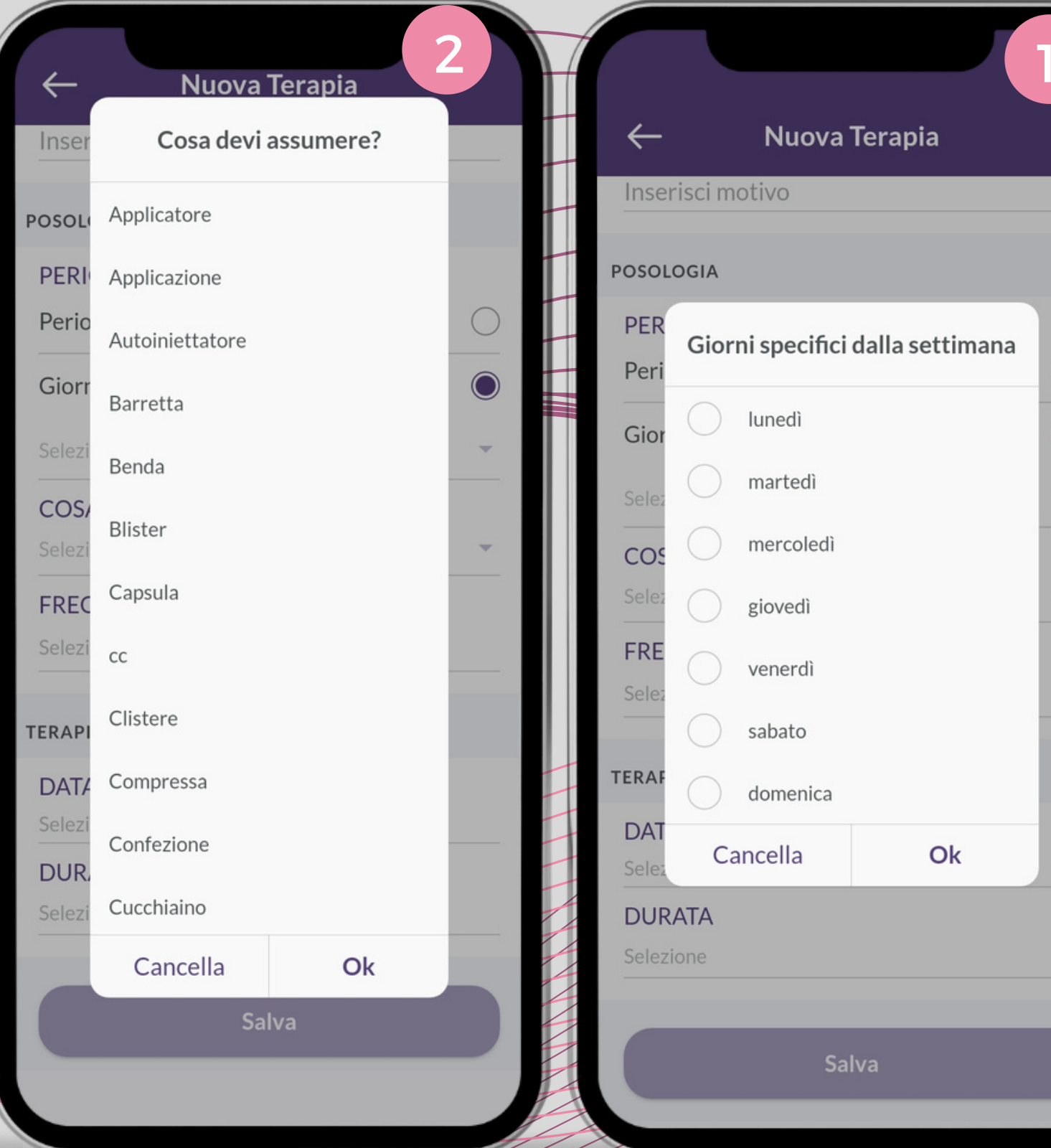

Le schermate 1 e 2 mostrano le opzioni di risposta per i giorni di assunzione e le modalità.

Una volta aggiunto il piano, i medicinali inseriti vengono visualizzati sotto la voce TERAPIE IN CORSO (schermata 3). Utilizzando le frecce laterali accanto alla data odierna è possibile visualizzare anche i piani terapeutici passati e la relativa aderenza terapeutica, calcolata settimanalmente (vedi schermata 3).

Mentre il piano terapeutico comprende i farmaci assunti dal paziente con i relativi dosaggi e tempistiche di assunzione, l'aderenza terapeutica indica quante volte l'utente ha confermato sull'app di aver preso il medicinale previsto dal piano all'ora giusta.

Nella schermata 3 si vede che l'aderenza terapeutica della settimana del 09 febbraio è stata pari al 17%.

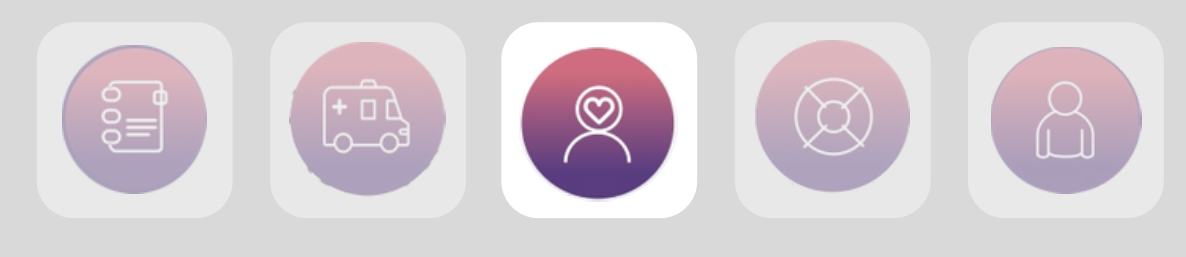

|              |                               |                               | $\left( 3 \right)$ |                 |                               |            |
|--------------|-------------------------------|-------------------------------|--------------------|-----------------|-------------------------------|------------|
| $\leftarrow$ | Allergie &                    | Intolleranze                  | +                  | $\leftarrow$    | Allergie &                    | Intollerar |
|              | Allergie                      | Intolleranze                  |                    |                 | Allergie                      | Into       |
| Alim         | enti                          |                               |                    | Alimer          | nti                           |            |
| PON<br>Dal   | MPELMO<br>12/05/21            |                               | ^                  | ACCIU<br>Dal 16 | <b>JGA</b><br>/04/21          |            |
| P            | Generali - Ci<br>Case Manager | m Daniele                     |                    | 8               | Generali - Cr<br>Case Manager | n Daniele  |
|              | ANNULLA IN                    | NTOLLERANZA                   |                    |                 | ANNULL                        | ALLERGIA   |
| LAT<br>Dal   | <b>TE BOVINO</b><br>12/05/21  |                               | ~                  |                 |                               |            |
|              | Generali Da<br>Curante, MMC   | n <b>iele</b><br>G, Psicologo |                    |                 |                               |            |
|              | ANNULLA IN                    | NTOLLERANZA                   |                    |                 |                               |            |
|              |                               |                               |                    |                 |                               |            |
|              |                               |                               |                    |                 |                               |            |
|              |                               |                               |                    |                 |                               |            |
|              |                               |                               |                    |                 |                               |            |
|              |                               |                               |                    |                 |                               |            |
|              |                               |                               |                    |                 |                               |            |
|              |                               |                               |                    |                 |                               |            |

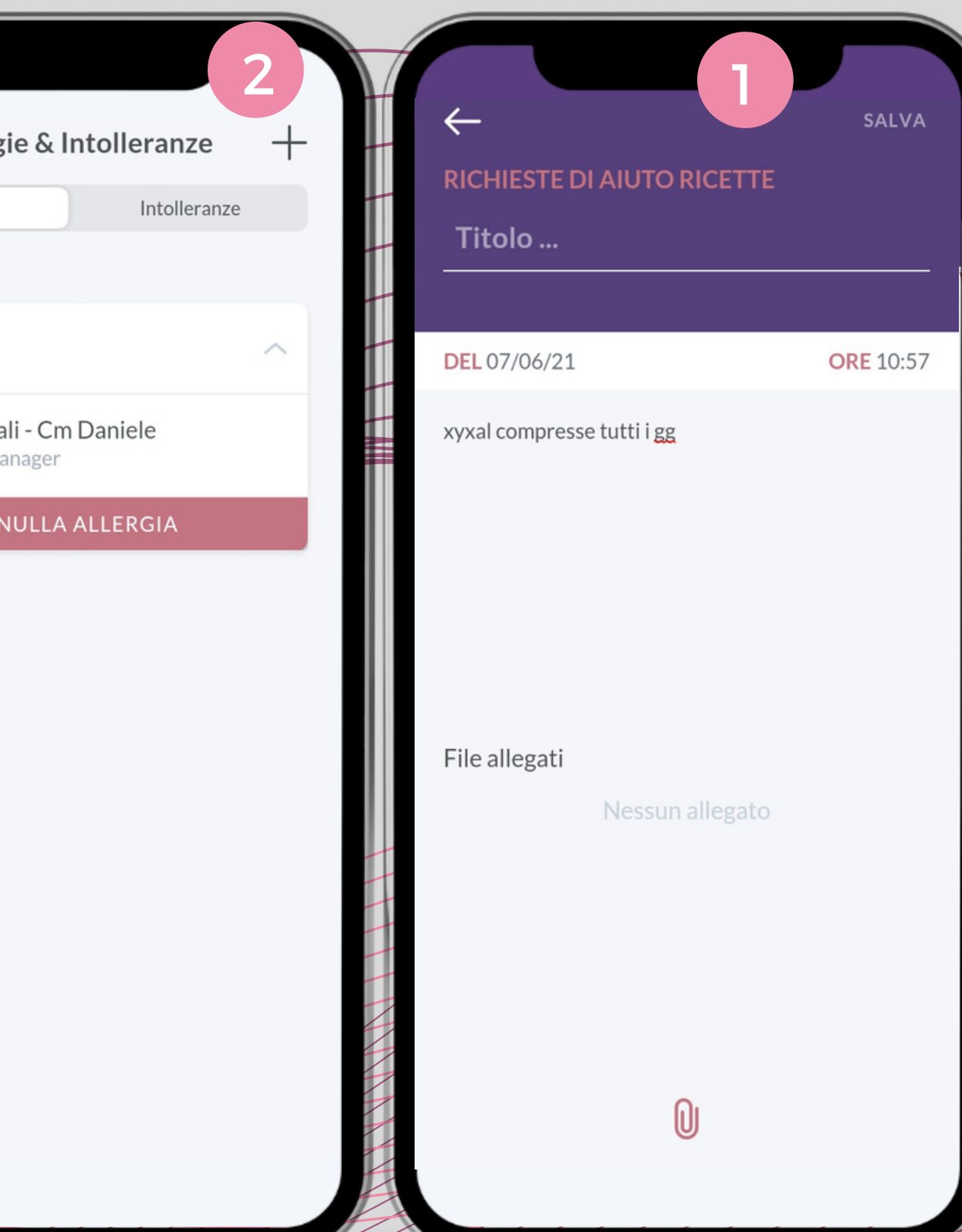

Come visto prima, per i pazienti premium GOLD c'è anche la possibilità di chiedere l'inserimento della ricetta a cura di un operatore sanitario. Cliccando su INVIACI LA TUA RICETTA MEDICA si apre la schermata 1, nella quale inserire i dettagli e allegare una foto della ricetta tramite l'icona a forma di graffetta.

La richiesta verrà successivamente presa in carico da un operatore sanitario.

La sezione ALLERGIE e INTOLLERANZE del menù SELFCARE si apre con la schermata 2, che riassume le allergie inserite per quel paziente e l'operatore sanitario che le ha aggiunte; idem per le intolleranze (schermata 3). Cliccando sull'icona + in alto a destra è possibile aggiungere nuove allergie o intolleranze, specificando la data di inizio del fenomeno (vedi schermata 1 pagina successiva), L'aggiunta di nuove allergie o intolleranza è una funzione disponibile per tutti i profili, tuttavia solo i profili premium possono far validare le allergie/intolleranze inserite da un operatore sanitario.

Una volta validate da uno degli operatori, queste verranno condivise anche con gli altri specialisti collegati all'utente.

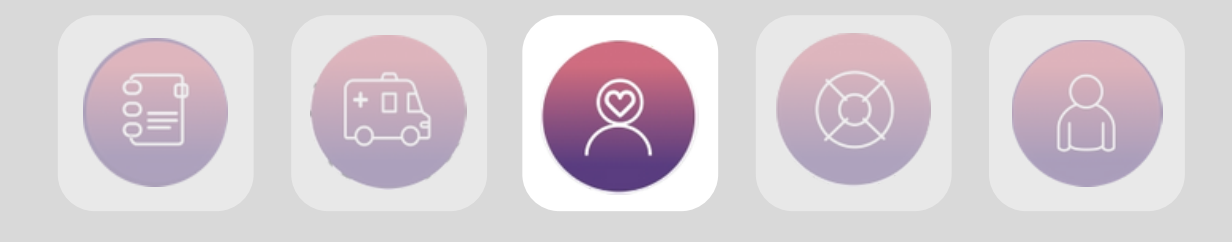

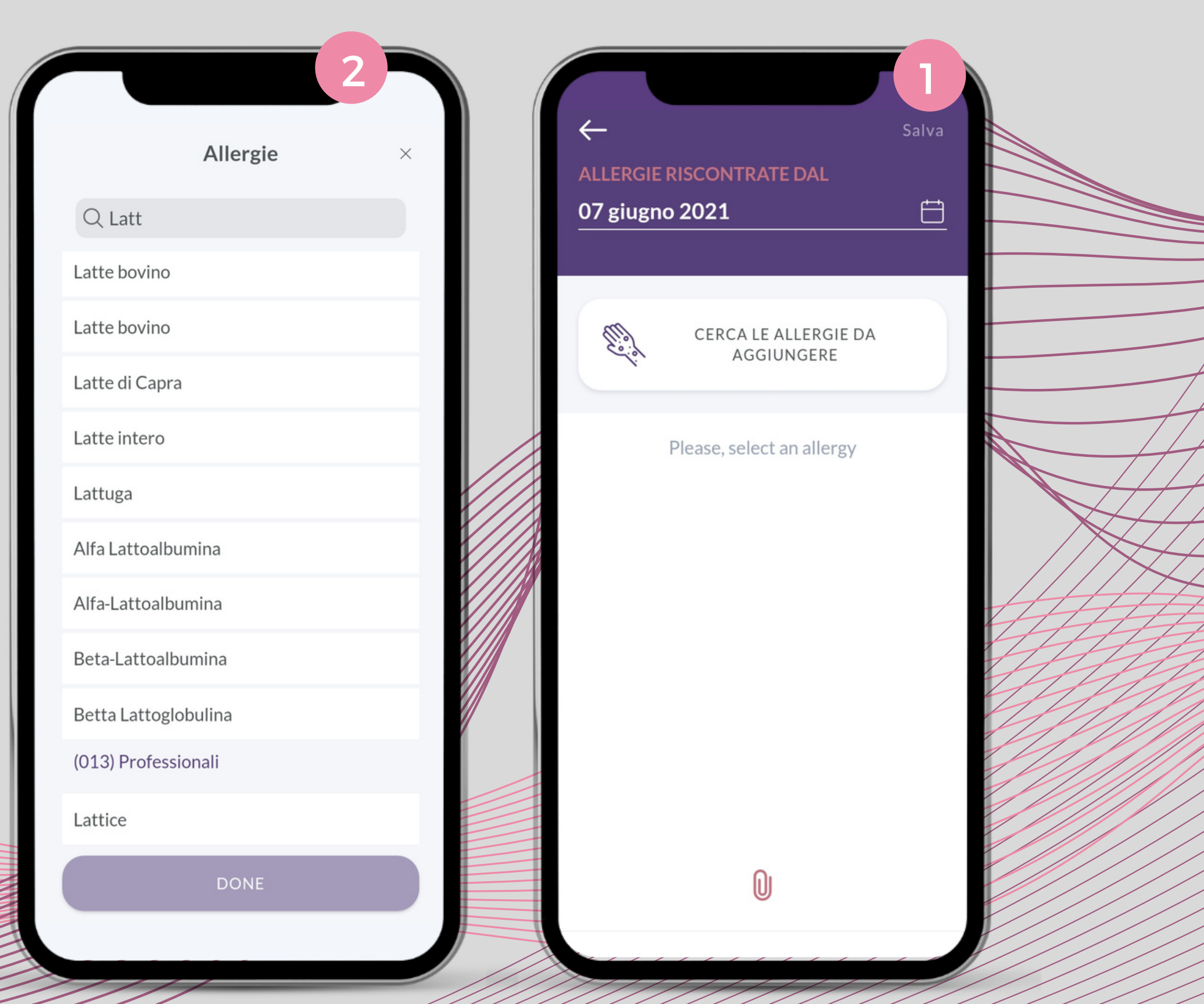

Dopo aver cliccato sul simbolo + in alto a destra comparirà la schermata 1, dalla quale scegliere le allergie da aggiungere. Selezionando la voce CERCA LE ALLERGIE DA AGGIUNGERE apparirà un campo in cui scrivere (schermata 2). In base alle prime lettere inserite verranno suggerite le possibili allergie da aggiungere.

Lo stesso meccanismo è presente per l'aggiunta delle intolleranze.

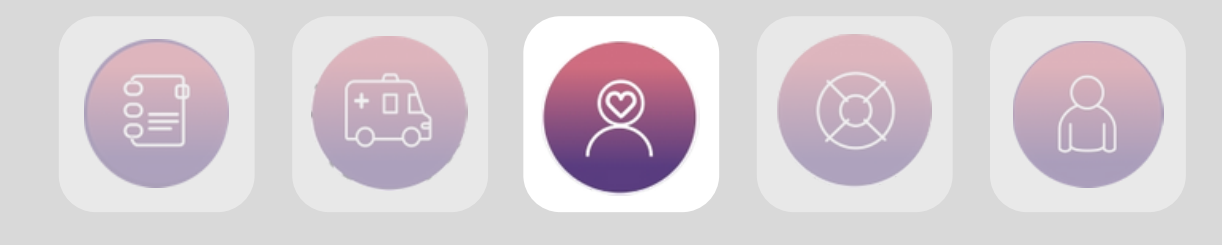

| - Stile di vita                                 |    | ← Fattori di ris                                 | chio       |
|-------------------------------------------------|----|--------------------------------------------------|------------|
| ALCOLISMO<br>Consumi abitualmente alcol?        | Si | Fattori di rischio inserit<br>operatori sanitari | i dai tuoi |
| DIPENDENZE<br>Fai uso di sostanze stupefacenti? | No | DISABILE                                         | ^          |
| TABAGISMO<br>Sei un fumatore?                   | Si | GENERALI - CM D.<br>Case Manager                 | ANIELE     |
|                                                 |    | ENDOCRINOPATIE                                   | ~          |
|                                                 |    | FUMATORE                                         | ~          |
|                                                 |    | DIABETE                                          | ~          |
|                                                 |    |                                                  |            |
|                                                 |    |                                                  |            |

La schermata 1 presenta le informazioni inserite alla voce FATTORI DI RISCHIO. I fattori di rischio, come si legge dalla descrizione, sono inseriti da uno degli operatori sanitari collegati al paziente, per cui il paziente può solo visualizzarli.

La schermata 2, invece, mostra le informazioni relative allo stile di vita e ad alcune abitudini come alcolismo, tabagismo etc, inseribili solo dal paziente.

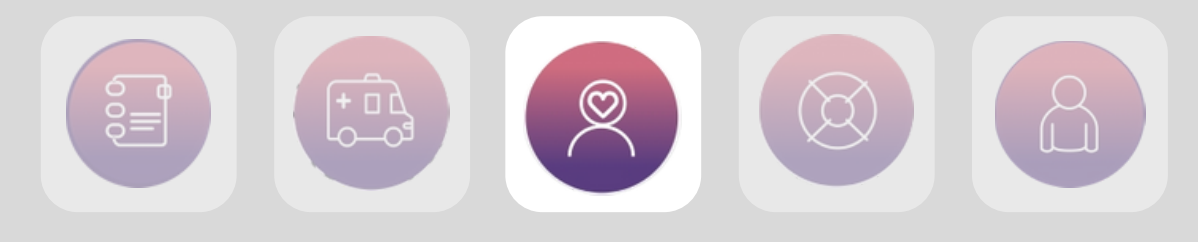

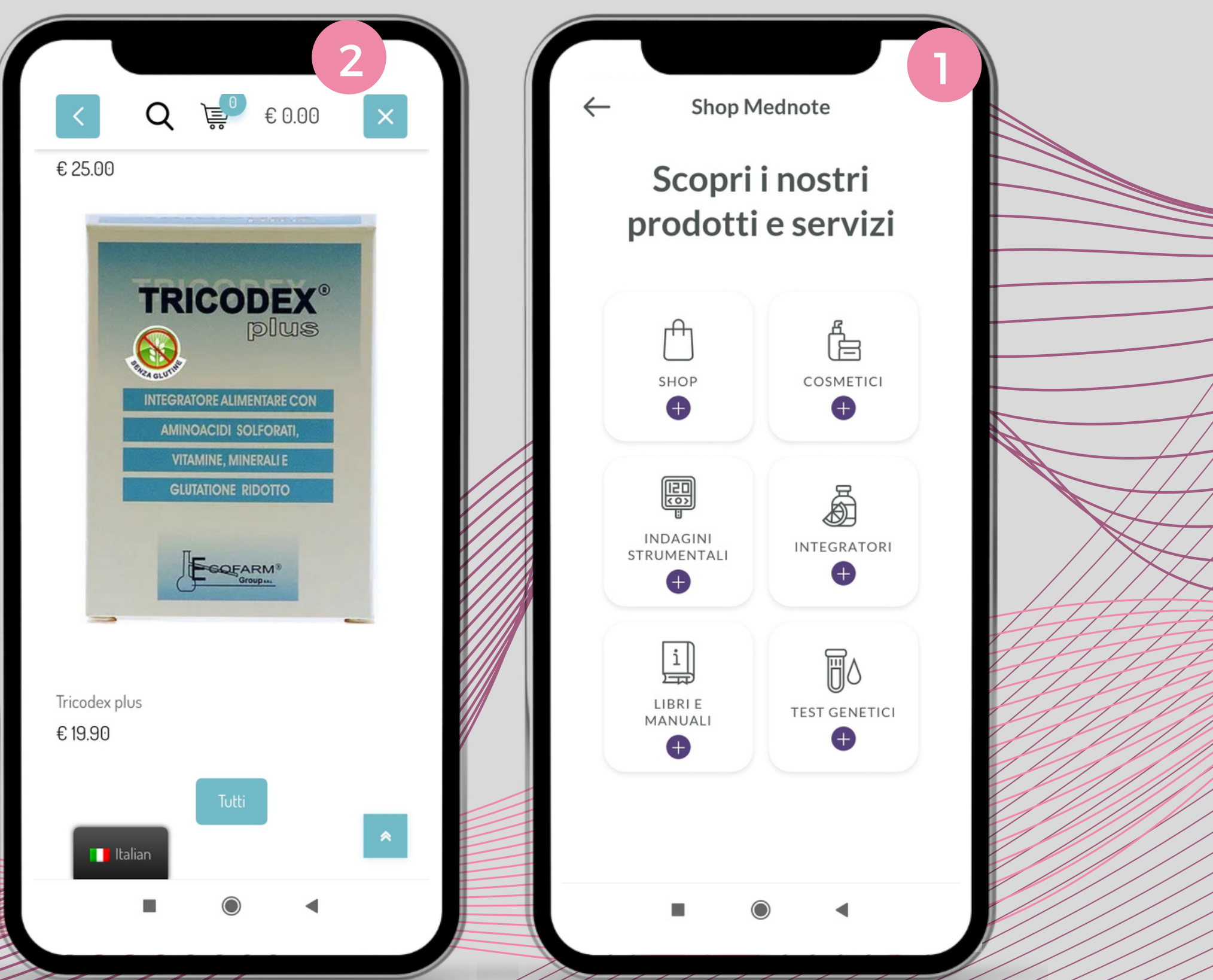

L'ultima sezione della voce di menù SELFCARE porta all'e-commerce di MEDnoTE, dal quale è possibile acquistare integratori, test genetici, cosmetici ed altro. La schermata 2 mostra un esempio di come vengono presentati i prodotti sullo shop. La sezione shop è ancora in fase di sviluppo.

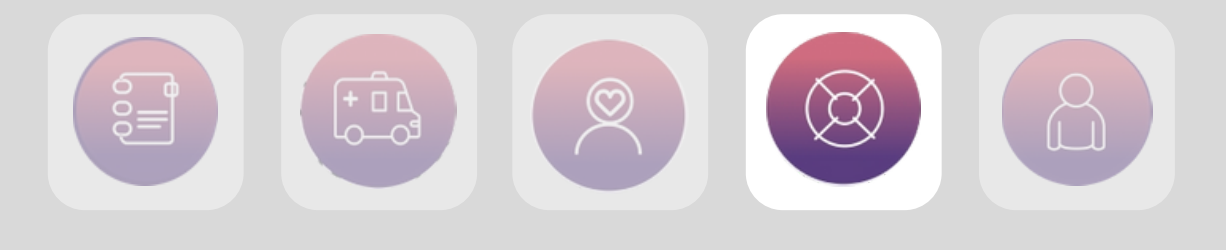

 $\leftarrow$ 

|| o

 $\leftarrow$ 

### Acquisto app

Ho acquistato un profilo a pagamento. Se ad un certo momento decido di non rinnovare l'abbonamento, cosa succede dei dati inseriti fino a quel momento?

FAQ

Potrai sempre consultare tutte le informazioni presenti nel tuo archivio personale, sia che siano state inserite da te che dal tuo MMG e/o dal medico Curante. Una volta scaduto l'abbonamento, verrà meno l'accesso ai servizi specifici del profilo a pagamento mentre potrai continuare ad utilizzare liberamente i servizi propri del profilo FREE.

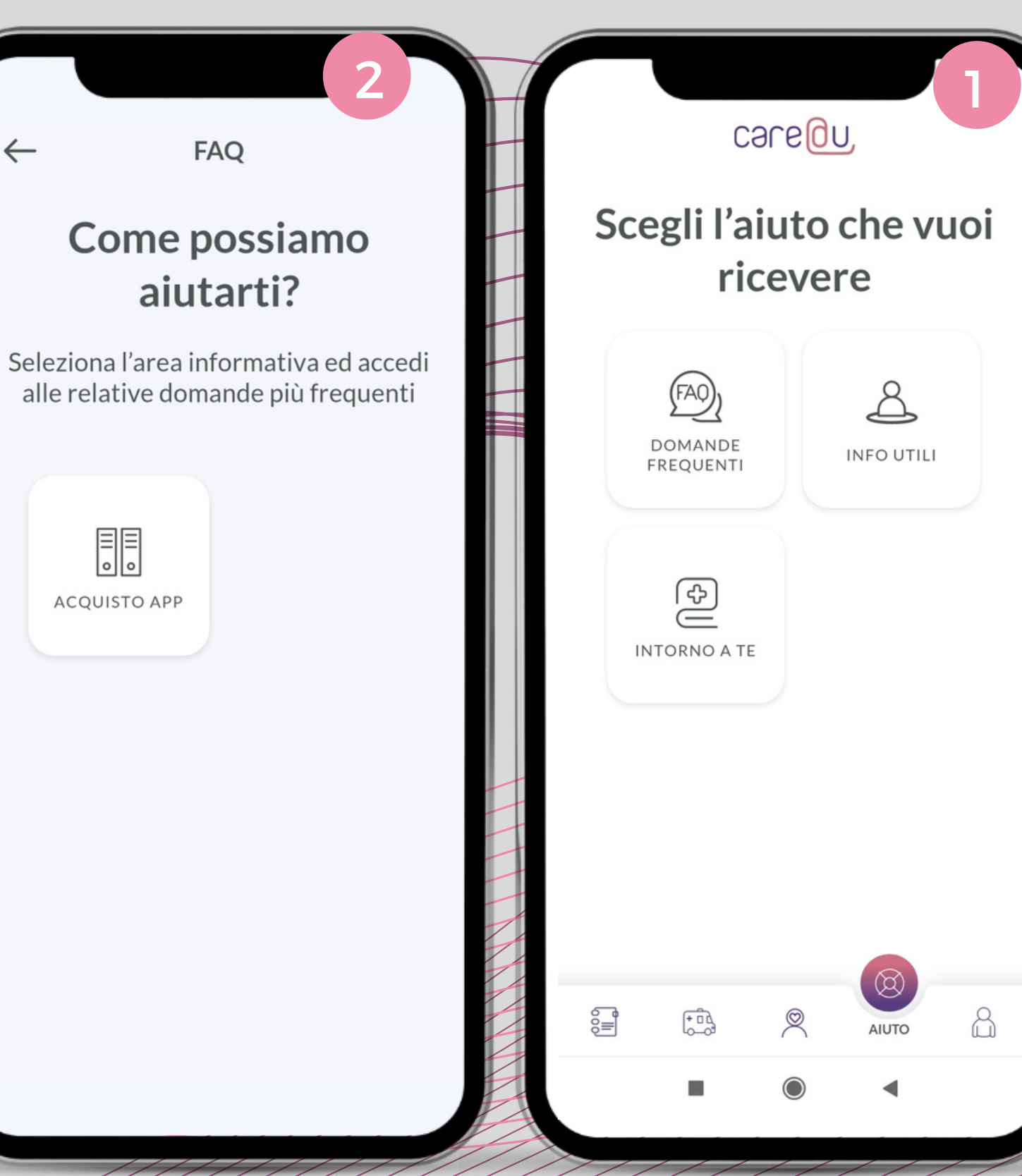

### AIUTO

La sezione AIUTO è composta da tre sottomenù: DOMANDE FREQUENTI, INFO UTILI, INTORNO A TE. Cliccando su DOMANDE FREQUENTI si apre la schermata 2, che a sua volta lancia la schermata 3: si tratta di una sezione dedicata alle domande più frequenti sull'utilizzo dell'app e sulla gestione dei profili free/a pagamento.

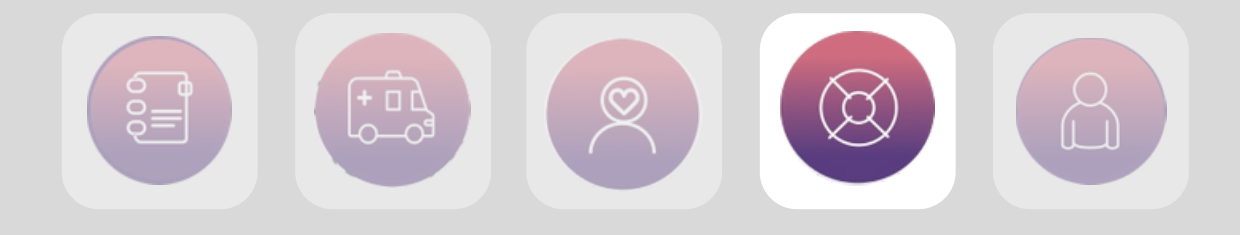

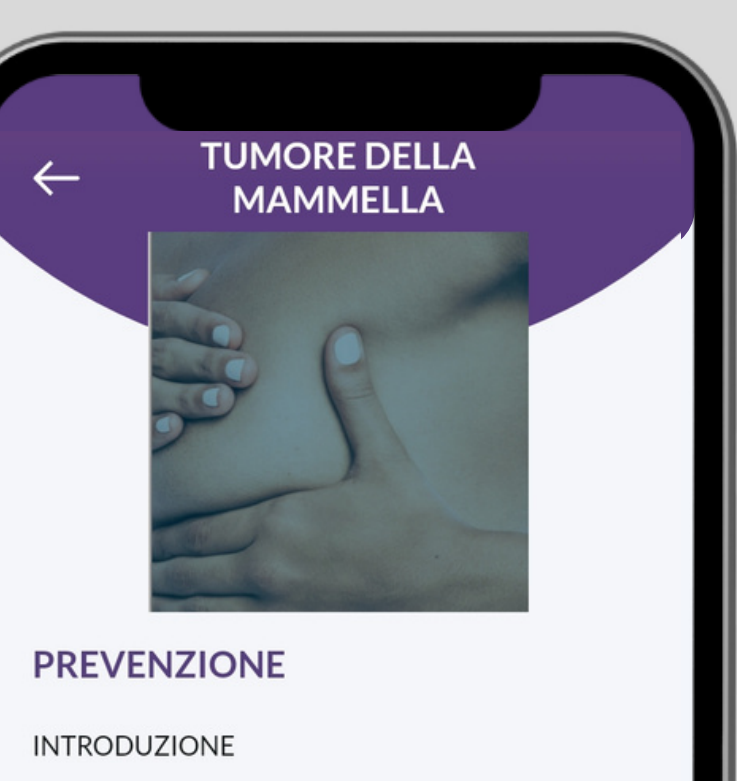

Il **cancro alla mammella** (o carcinoma mammario) è la patologia tumorale più frequente nella popolazione femminile: secondo le stime, colpisce 1 donna su 8 e rappresenta il 29% dei tumori che interessano la salute delle donne.

Sebbene sia estremamente più raro – 1 caso su 620 in Italia – il carcinoma della mammella può comunque insorgere anche negli uomini. In totale ogni anno in Italia si ammalano di tumore al seno più di 50.000 donne e circa 500 uomini. Come tutti i tumori, il cancro della mammella è generato da un'alterazione nel processo di riproduzione delle cellule: può accadere che questa funzione naturale subisca delle modifiche e una o più cellule comincino a moltiplicarsi in maniera incontrollata, dando luogo ad una massa di cellule "danneggiate" che prende il nome di tumore.

Non tutti i tumori sono uguali: esistono infatti quelli

Info utili

# Scegli l'argomento di tuo interesse

Seleziona l'area informativa

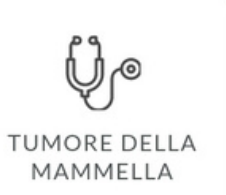

Cliccando invece su INFO UTILI si accede ad una sezione a scopo divulgativa, contenente approfondimenti sui temi sanitari, ad esempio il tumore della mammella.

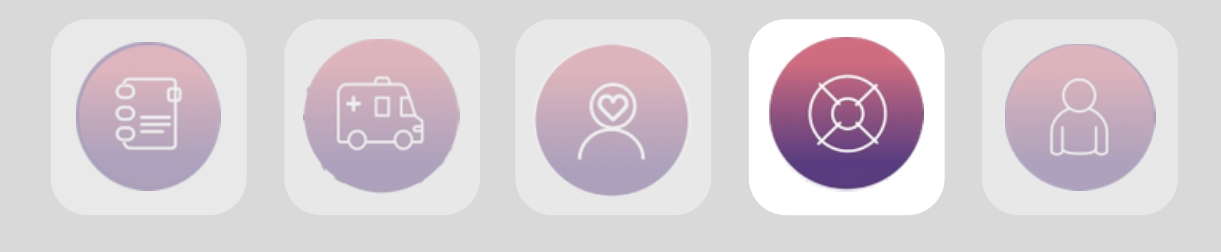

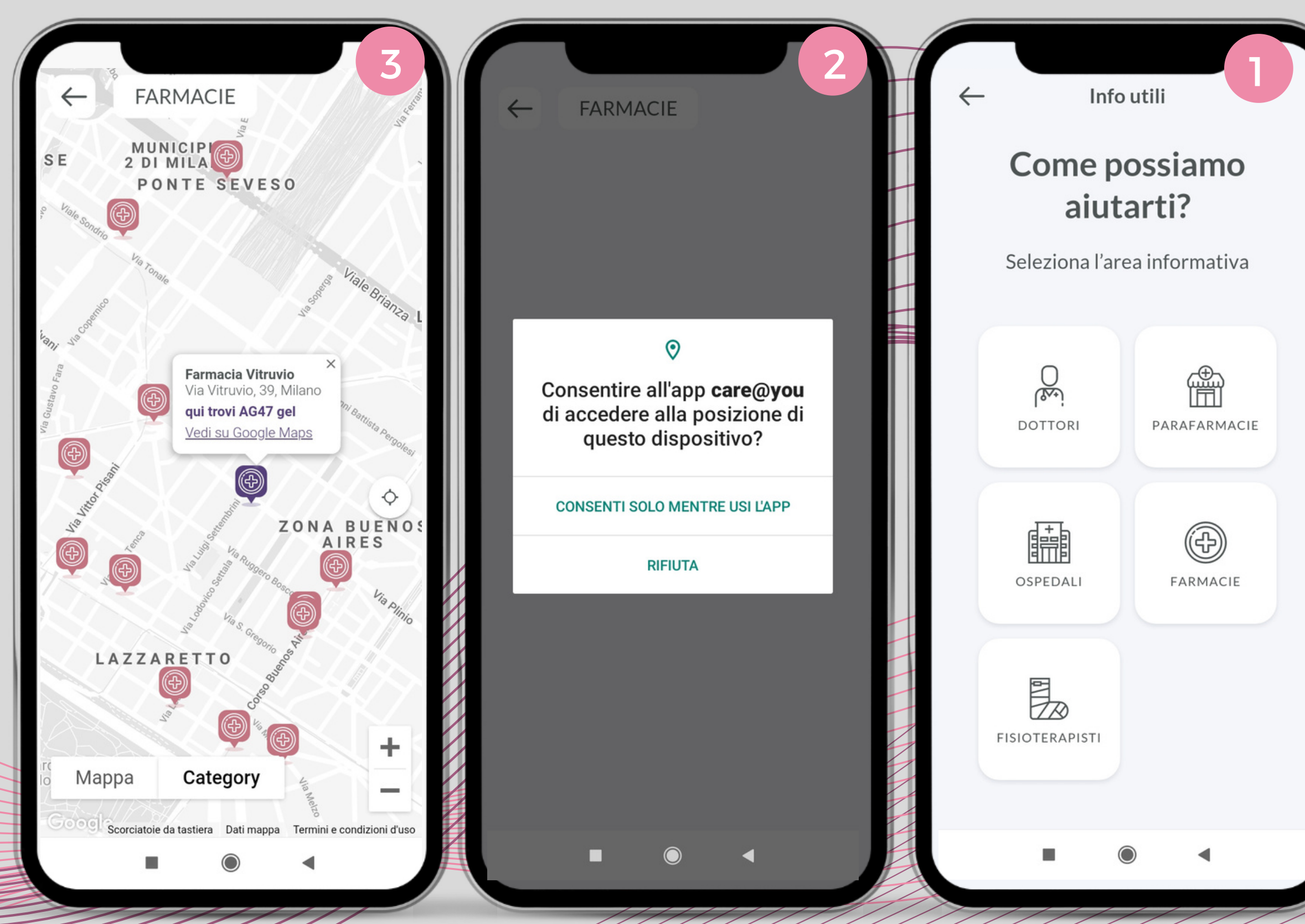

Cliccando invece su INTORNO A TE si aprirà la schermata 1, dalla quale è possibile scegliere quale farmacia, ospedale o operatore sanitario trovare tramite servizio di geolocalizzazione.

Qualsiasi sia il servizio prescelto, l'app chiederà all'utente di consentire l'accesso alla posizione del dispositivo (schermata 2): una volta cliccato su CONSENTI, appararirà la schermata 3 (in questo caso la scelta era FARMACIE).

La mappa indica tutte le farmacie più vicine all'utente; cliccando sui simboli in rosa è possibile leggere i dettagli (nome della farmacia e indirizzo) e aprire la posizione su Google Maps.

Le funzioni della sezione INTORNO A TE sono disponibili per tutti i profili, tuttavia solo i pazienti GOLD possono accedere ad alcune informazioni in più, ad esempio le farmacie che dispongono di integratori specifici per i pazienti oncologici.

Nella schermata 3, ad esempio, si legge che la Farmacia Vitruvio di Milano ha a disposizione il gel AG47; il punto è inoltre segnalato in viola sulla mappa.

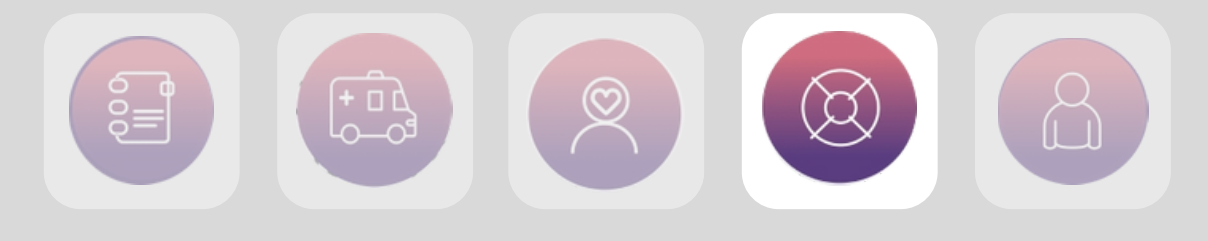

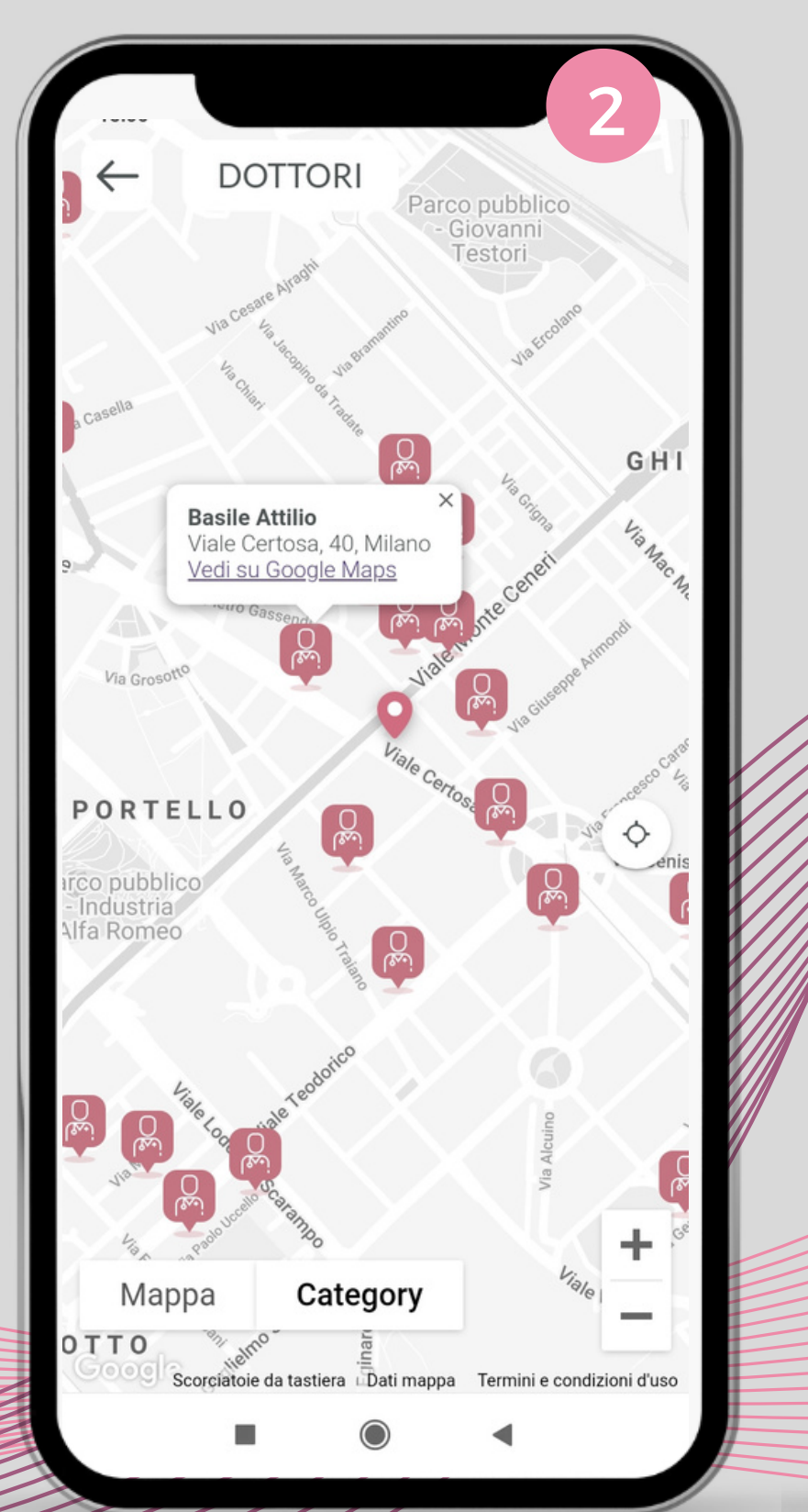

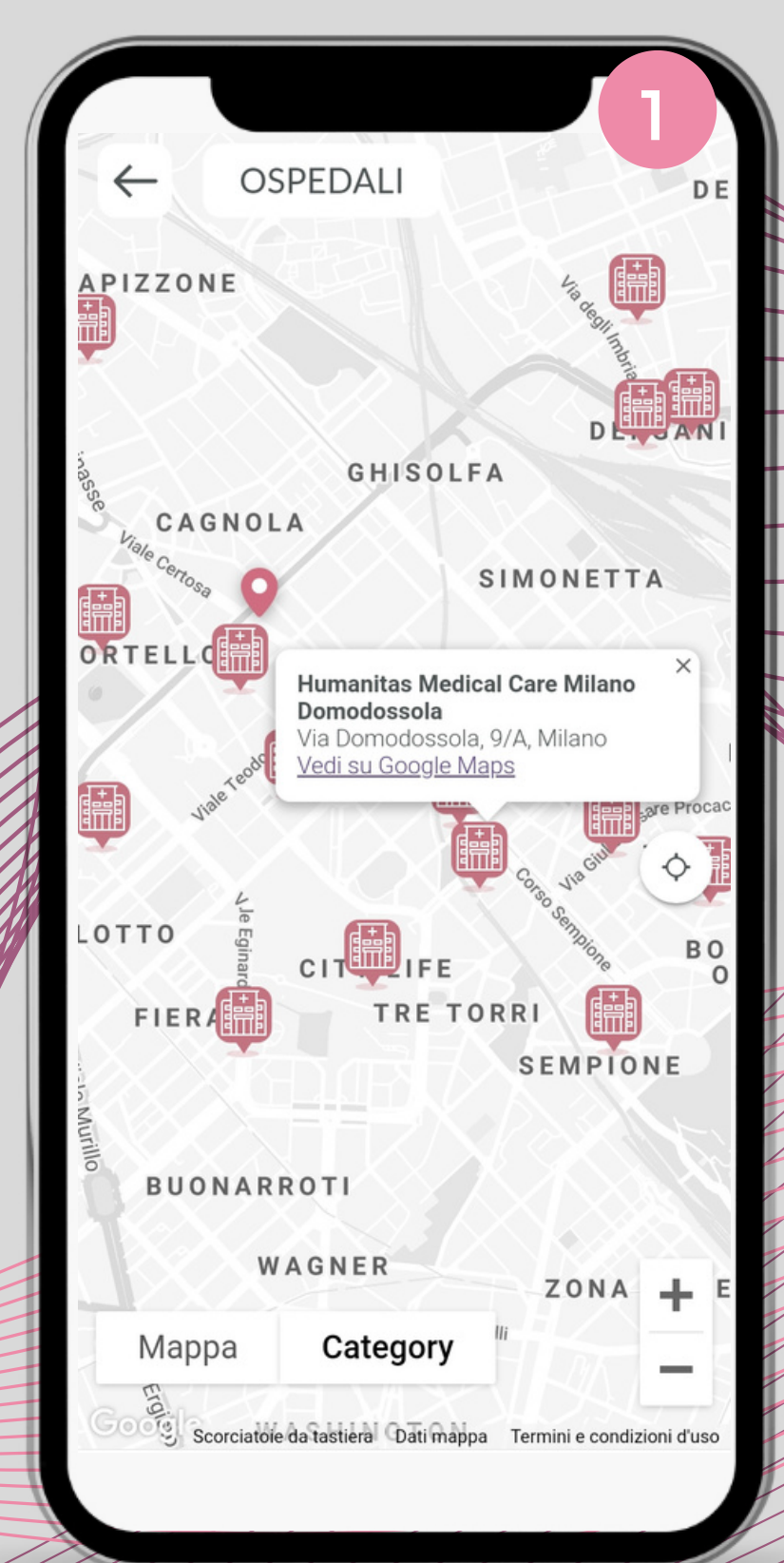

Allo stesso modo, cliccando per esempio su OSPEDALI (schermata 1) o su MEDICI (schermata 2) le relative mappe mostreranno le strutture e i professionisti più vicini.

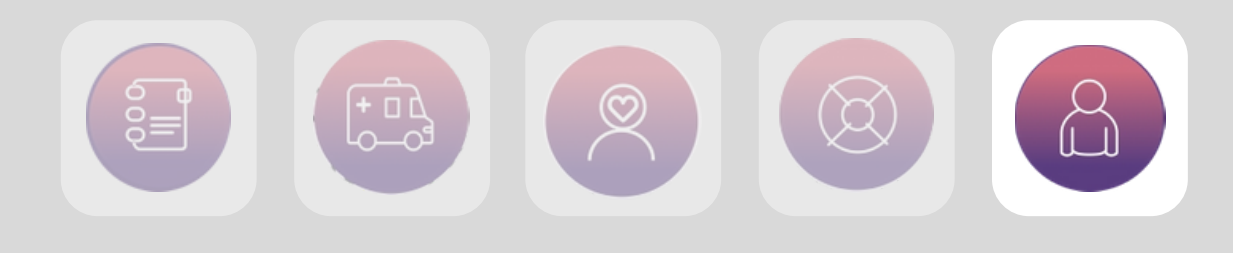

| 0                   | LUOGO DI NASCITA                                                                                                    | ÷   | 2<br>Modifica profilo                                       | DAT      | ZIENITI                        |   |                        |         |
|---------------------|----------------------------------------------------------------------------------------------------|-----|-------------------------------------------------------------|----------|--------------------------------|---|------------------------|---------|
| DA<br>O             | COMUNE DI RESIDENZA                                                                                                    | DAT | I ANAGRAFICI<br>NOME<br>PAZIENTE<br>COGNOME                 |          |                                |   |                        |         |
|                     | INDIRIZZO<br>VIA DALMAZIA 68<br>TELEFONO FISSO                                                                               | Ë   | AAA GOLD<br>DATA DI NASCITA<br>03/05/20                     |          | 8                              |   | Image: Construction    |         |
|                     | Inserire<br>TELEFONO CELLULARE<br>3420930409                                                                                 |     | SESSO<br>Maschio<br>COD. FISCALE<br>MCHCRL77E03C372P        |          | PROFILO<br>PERSONALE           | ł | PRIVACY &<br>SICUREZZA |         |
| <<br>q <sup>1</sup> | Salva<br>Salva<br>Salva<br>$\mathbf{F} \cong \mathbf{F} \cdots \mathbf{P}$<br>$\mathbf{W}^2 e^3 r^4 t^5 y^6 u^7 i^8 o^9 p^0$ | 0   | LUOGO DI NASCITA<br>Inserire                                | IN<br>FA | FORMAZIONI<br>DI<br>TTURAZIONE |   | CAREGIVERS             |         |
| a<br>↑              | sdfghjkl<br>zxcvbnm ∝                                                                                                    |     | I PERSONALI<br>COMUNE DI RESIDENZA<br>Inserire<br>INDIRIZZO |          |                                |   | LOGOUT                 | 8       |
| ?123                | •, ⊙<br>■ ● ●                                                                                                    |     | VIA DALMAZIA 68                                             |          |                                | 0 | ⊗                      | PROFILC |

### PROFILO

L'ultima voce di menù dell'app, PROFILO, contiene i dettagli relativi all'utente.

In alto è indicato il nome del paziente (in questo caso, trattandosi di un profilo di prova, nella schermata 1 si legge PAZIENTE AAA GOLD).

Da quest'area, cliccando su PROFILO PERSONALE, l'utente viene rimandato ad una pagina di dettaglio contenente i dati dell'utente: nome, cognome, data di nascita, indirizzo etc (schermata 2)

Cliccando sul simbolo in alto a destra si attiva la possibilità di modificare i dati inseriti.

Una volta modificate o integrate le informazioni presenti è sufficiente cliccare su SALVA (schermata 3),

### $\leftarrow$

### **Privacy & Sicurezza**

Informativa e tutela della riservatezza dei dati personali ai sensi dell'art. 13 del Regolamento Europeo 2016/679

#### Cara/o Paziente

Il Regolamento Europeo 2016/679 prevede che chi effettua trattamenti di dati personali è tenuto ad informare il soggetto interessato su quali dati vengano trattati e su taluni elementi qualificanti il trattamento, che deve avvenire con correttezza, liceità, trasparenza e non eccedenza, tutelando la Sua riservatezza ed i Suoi diritti. In ossequio a tale norma Le forniamo le seguenti informazioni.

### I Dati che ci fornirà ci aiuteranno a curarLa

I dati sono informazioni personali e sanitarie che La riguardano, raccolti per finalità legate alla prestazione scelta nonché per l'espletamento di obblighi di legge e per finalità amministrative. In assenza di tali dati non è possibile offrirLe la prestazione da Lei richiesta.

### I Suoi dati sono al sicuro

MEDnoTE custodisce i Suoi dati in archivi cartacei o informatici e protegge questi ultimi con misure di sicurezza tecniche e organizzative idonee, in grado di garantire che solo il personale autorizzato e tenuto al segreto professionale possa conoscere le informazioni che La riguardano. I suoi dati non

PRIVACY & SICUREZZA

#### Sicurezza

Modifica Password

#### Dati Personali

 Sync with Google Fit

 Privacy & Sicurezza

 Condizioni d'uso

 Versione

>

Cliccando sulla voce PRIVACY & SICUREZZA si apre la schermata 1, dalla quale è possibile modificare la propria password oppure prendere visione delle normative relative al trattamento dei dati (schermata 2).

L'opzione SYNC WITH GOOGLE FIT (schermata 1), al momento attiva, consente inoltre di sincronizzare i dati rilevati dai dispositivi come Fitbit / Google fit / contapassi con l'app. L'opzione è disponibile solo per i profili GOLD.

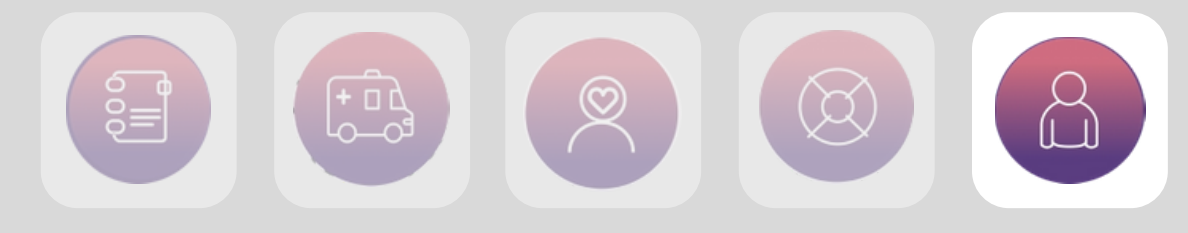

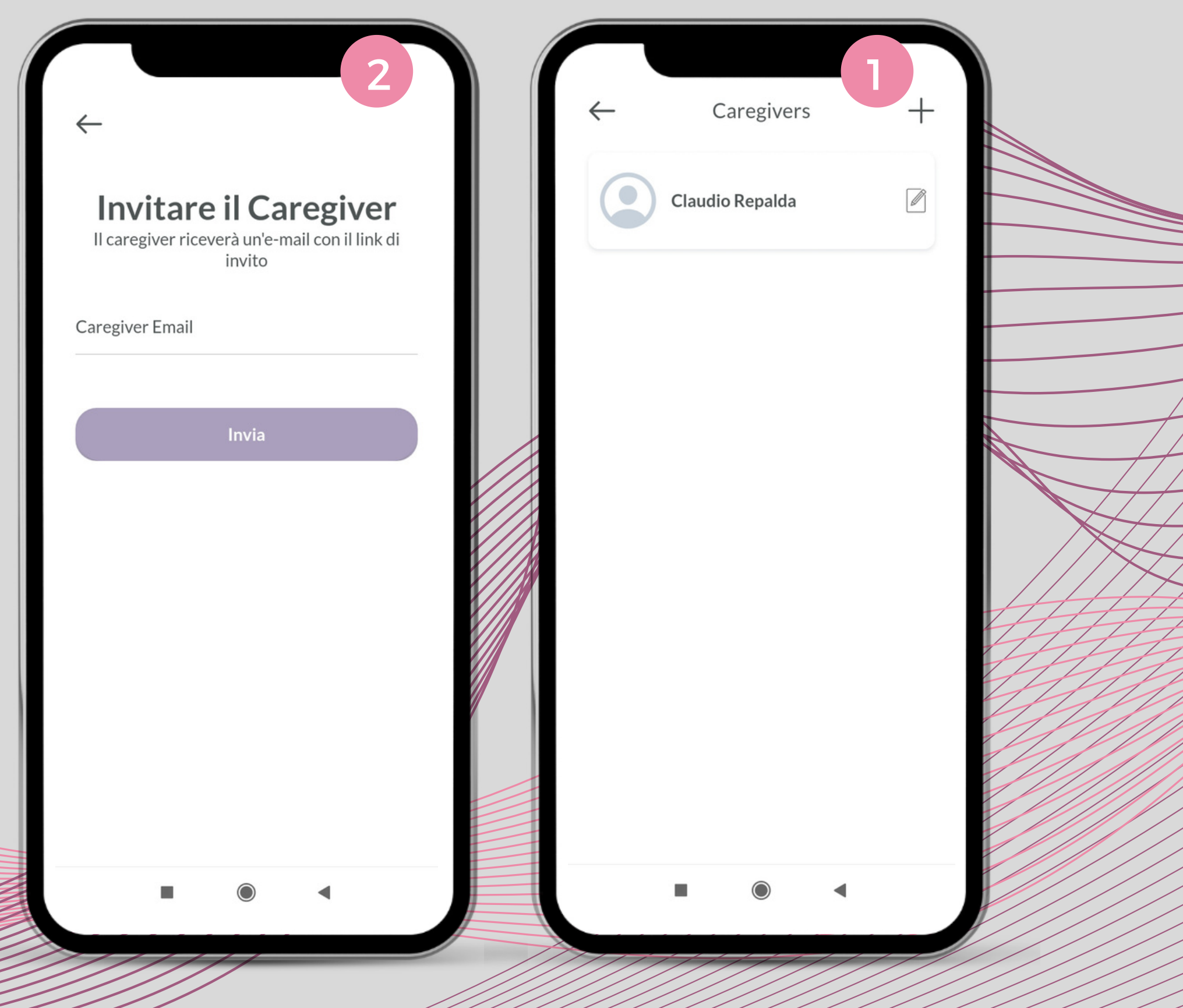

Infine, cliccando sulla voce di menù CAREGIRVERS, è possibile visualizzare l'elenco dei caregivers associati al paziente (schermata 1).

Cliccando sull'icona + in alto a destra è possibile inviare richiesta per l'aggiunta di un nuovo caregiver.

La persona indicata riceverà una mail di richiesta di accesso all'app.

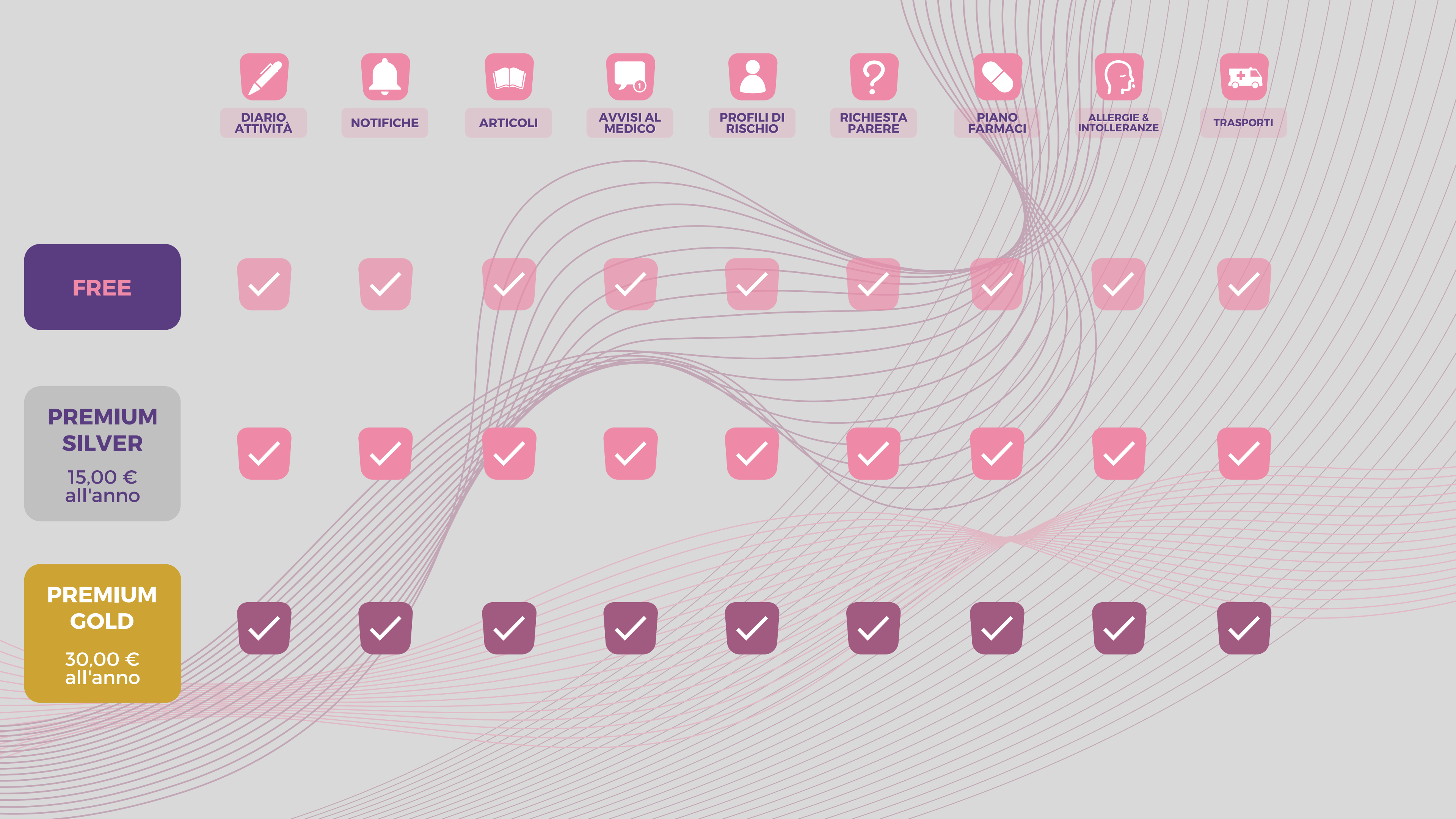

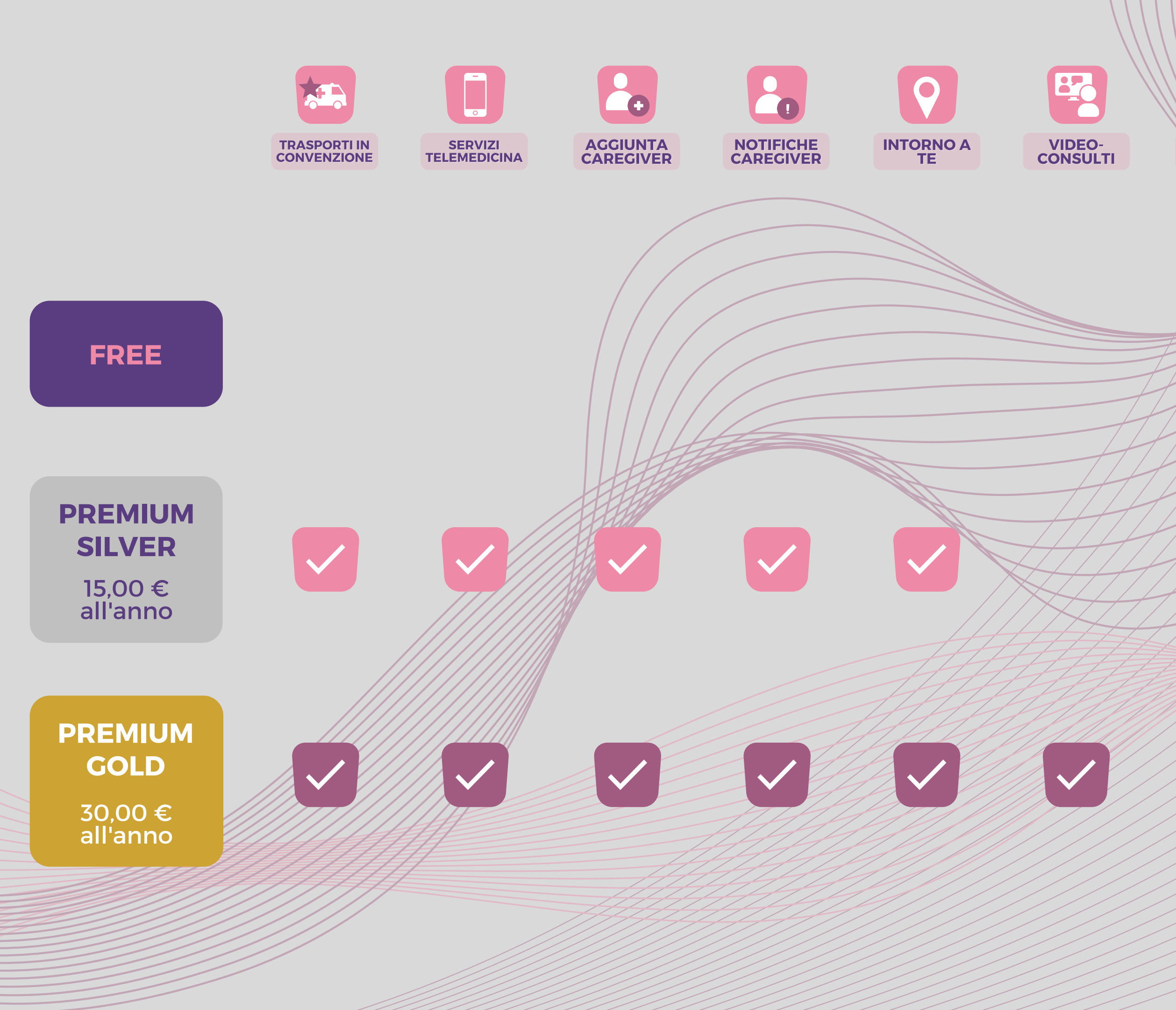

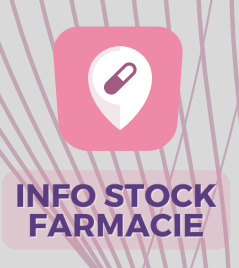

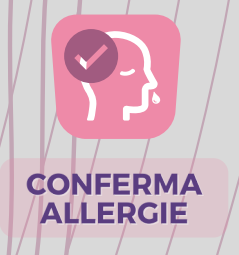

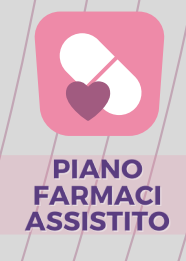

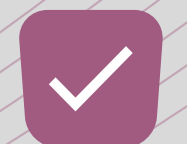

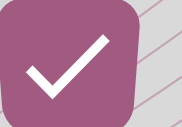

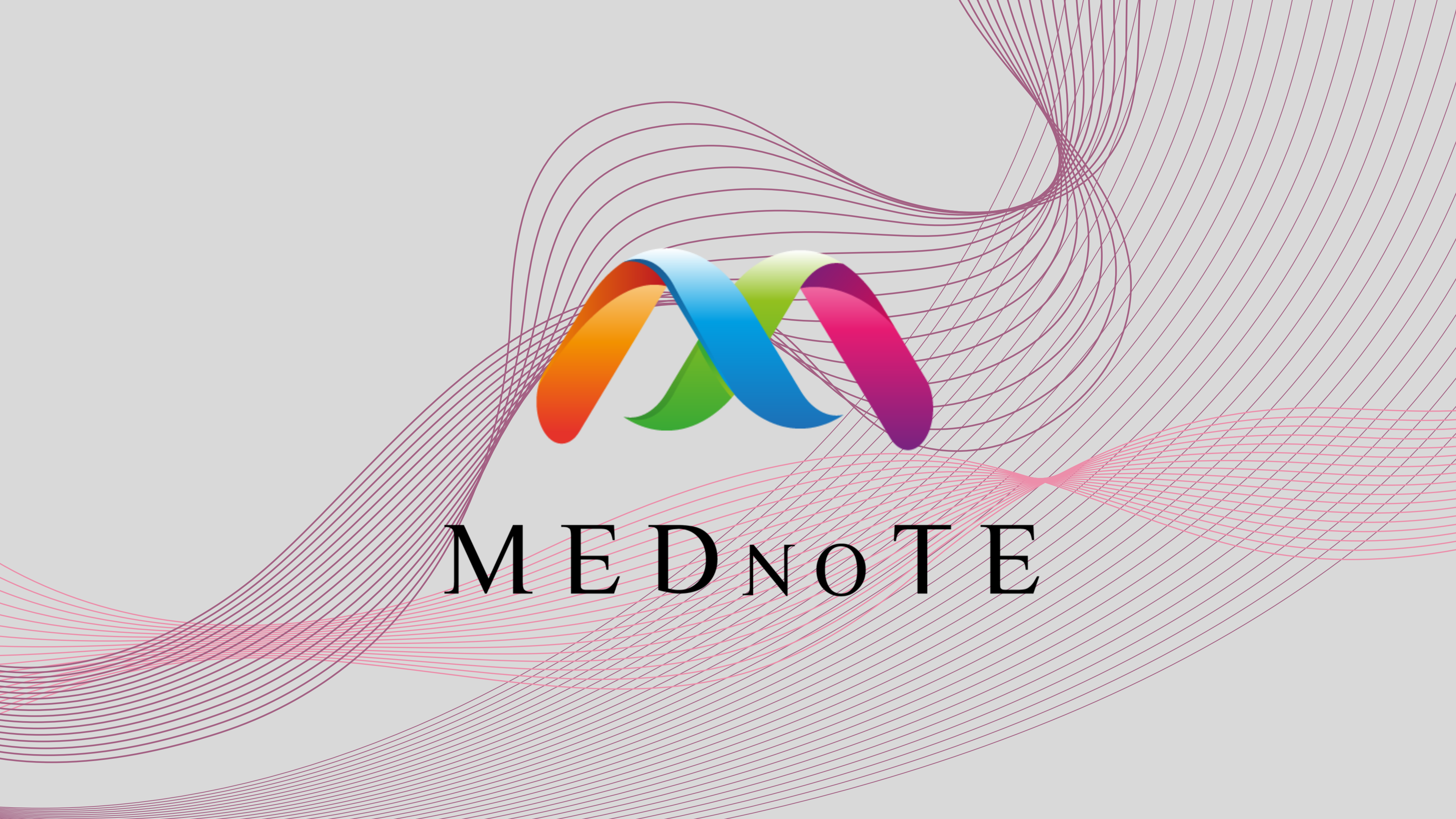